## OptiPlex 7040M Manuale del proprietario

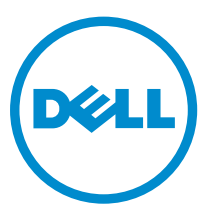

Modello normativo: D10U Tipo normativo: D10U001

## Messaggi di N.B., Attenzione e Avvertenza

**N.B.:** Un messaggio di N.B. indica informazioni importanti che contribuiscono a migliorare l'utilizzo del computer.

ATTENZIONE: Un messaggio di ATTENZIONE indica un danno potenziale all'hardware o la perdita di dati, e spiega come evitare il problema.

AVVERTENZA: Un messaggio di AVVERTENZA indica un rischio di danni materiali, lesioni personali o morte.

**Copyright © 2015 Dell Inc. Tutti i diritti riservati.** Questo prodotto è protetto dalle leggi sul copyright e sulla proprietà intellettuale degli Stati Uniti e internazionali. Dell<sup>™</sup> e il logo Dell sono marchi commerciali di Dell Inc. negli Stati Uniti e/o in altre giurisdizioni. Tutti gli altri marchi e nomi qui menzionati possono essere marchi registrati delle rispettive società.

2015 - 11

Rev. A00

## Sommario

| 1 Interventi sui componenti del computer                            | 5  |
|---------------------------------------------------------------------|----|
| Prima di intervenire sui componenti interni del computer            | 5  |
| Spegnimento del computer                                            | 6  |
| Dopo aver effettuato interventi sui componenti interni del computer | 6  |
| 2 Rimozione e installazione dei componenti                          | 8  |
| Strumenti consigliati                                               | 8  |
| Rimozione del coperchio                                             | 8  |
| Installazione del coperchio                                         | 9  |
| Rimozione del gruppo del disco rigido                               | 9  |
| Rimozione del disco rigido dal relativo supporto                    | 9  |
| Installazione del disco rigido nell'apposito supporto               |    |
| Installazione del gruppo del disco rigido                           |    |
| Rimozione della scheda VGA                                          | 10 |
| Installazione della scheda VGA                                      |    |
| Rimozione della ventola del sistema                                 |    |
| Installazione della ventola del sistema                             |    |
| Rimozione del modulo di memoria                                     | 13 |
| Installazione del modulo di memoria                                 |    |
| Rimozione del dissipatore di calore                                 |    |
| Installazione del dissipatore di calore                             | 14 |
| Rimozione del processore                                            |    |
| Installazione del processore                                        |    |
| Rimozione degli altoparlanti                                        |    |
| Installazione dell'altoparlante                                     |    |
| Rimozione della batteria pulsante                                   |    |
| Installazione della batteria pulsante                               |    |
| Rimozione della scheda di sistema                                   |    |
| Installazione della scheda di sistema                               |    |
| Layout della scheda di sistema                                      |    |
| 3 Risoluzione dei problemi del computer                             | 21 |
| Codici LED di alimentazione diagnostici                             | 21 |
| Messaggi di errore diagnostici                                      | 22 |
| Messaggio errore di sistema                                         | 26 |
| 4 Configurazione di sistema                                         | 29 |
| Boot Sequence                                                       | 29 |

| 6 Come contattare Dell                                                              | 46 |
|-------------------------------------------------------------------------------------|----|
| 5 Specifiche                                                                        | 42 |
| Eliminazione o modifica di un sistema esistente e/o della password di installazione | 41 |
| Assegnazione di una password di sistema e di una password di configurazione         | 40 |
| Password di sistema e password di installazione                                     |    |
| Aggiornamento del BIOS                                                              |    |
| Opzioni di configurazione del sistema                                               |    |
| Accesso alla Configurazione del sistema                                             |    |
| Panoramica della configurazione del sistema                                         |    |
| Tasti di navigazione                                                                | 29 |

## Interventi sui componenti del computer

## Prima di intervenire sui componenti interni del computer

Utilizzare le seguenti linee guida sulla sicurezza per aiutare a proteggere il computer da potenziali danneggiamenti e per assicurare la sicurezza della persona. Ogni procedura inclusa in guesto documento presuppone che esistano le seguenti condizioni:

- sono state lette le informazioni sulla sicurezza fornite assieme al computer.
- Un componente può essere sostituito o, se acquistato separatamente, installato prima di eseguire la procedura di rimozione seguendo l'ordine inverso.

AVVERTENZA: Scollegare tutte le fonti di alimentazione prima di aprire il coperchio o i pannelli del computer. Dopo aver terminato gli interventi sui componenti interni del computer, ricollocare tutti i coperchi, i pannelli e le viti prima di collegare la fonte di alimentazione.

AVVERTENZA: Prima di intervenire sui componenti interni del computer, leggere attentamente le  $\mathbb{A}$ informazioni sulla sicurezza fornite assieme al computer. Per ulteriori informazioni sulle procedure consigliate in materia di sicurezza, consultare la home page della Conformità alle normative all'indirizzo www.Dell.com/regulatory\_compliance.

ATTENZIONE: Molte riparazioni possono solo essere effettuate da un tecnico dell'assistenza qualificato. L'utente può solo eseguire la risoluzione dei problemi e riparazioni semplici, come quelle autorizzate nella documentazione del prodotto oppure come da istruzioni del servizio in linea o telefonico, o dal team del supporto. I danni causati dagli interventi non autorizzati da Dell non sono coperti da garanzia. Leggere e seguire le istruzioni di sicurezza fornite insieme al prodotto.

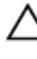

ATTENZIONE: Per evitare eventuali scariche elettrostatiche, scaricare a terra l'elettricità statica del corpo utilizzando una fascetta da polso per la messa a terra o toccando a intervalli regolari una superficie metallica non verniciata (ad esempio un connettore sul retro del computer).

ATTENZIONE: Maneggiare i componenti e le schede con cura. Non toccare i componenti o i contatti su una scheda. Tenere una scheda dai bordi o dal supporto di montaggio in metallo. Tenere un componente come ad esempio un processore dai bordi non dai piedini.

ATTENZIONE: Quando si scollega un cavo, afferrare il connettore o la linguetta, non il cavo stesso. Alcuni cavi sono dotati di connettore con linguette di bloccaggio. Se si scollega questo tipo di cavo, premere sulle linguette di blocco prima di scollegare il cavo. Mentre si separano i connettori, mantenerli allineati per evitare di piegare i piedini. Inoltre, prima di collegare un cavo, accertarsi che entrambi i connettori siano allineati e orientati in modo corretto.

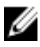

N.B.: Il colore del computer e di alcuni componenti potrebbe apparire diverso da quello mostrato in questo documento.

Per evitare di danneggiare il computer, effettuare la seguente procedura prima di cominciare ad intervenire sui componenti interni del computer.

- 1. Assicurarsi che la superficie di lavoro sia piana e pulita per prevenire eventuali graffi al coperchio del computer.
- 2. Spegnere il computer (consultare Spegnimento del computer).

## ATTENZIONE: Per disconnettere un cavo di rete, scollegare prima il cavo dal computer, quindi dal dispositivo di rete.

- **3.** Scollegare dal computer tutti i cavi di rete.
- 4. Scollegare il computer e tutte le periferiche collegate dalle rispettive prese elettriche.
- 5. Tenere premuto il pulsante di alimentazione mentre il computer è scollegato, per mettere a terra la scheda di sistema.
- 6. Rimuovere il coperchio.

ATTENZIONE: Prima di toccare qualsiasi componente all'interno del computer, scaricare a terra toccando una superficie metallica non verniciata, come ad esempio il metallo sul retro del computer. Durante l'intervento, toccare periodicamente una superficie metallica non verniciata per scaricare l'elettricità statica, che potrebbe danneggiare i componenti interni.

### Spegnimento del computer

ATTENZIONE: Per evitare la perdita di dati, salvare e chiudere i file aperti e uscire dai programmi in esecuzione prima di spegnere il computer.

- 1. Spegnimento del computer:
  - In Windows 10 (utilizzando un dispositivo touch abilitato o il mouse):
    - 1. Fare clic o toccare
    - 2. Fare clic o toccare  ${}^{\circ}$  E quindi toccare o fare clic su **Arresta il sistema**.
  - In Windows 8 (utilizzando un dispositivo touch abilitato o il mouse):
    - 1. Passare il dito dal lato destro dello schermo, aprire il menu **Accessi** e selezionare **Impostazioni**.
    - 2. Toccare  $\bigcirc$  e selezionare Arresta il sistema
  - In Windows 8 (utilizzando un mouse):
    - 1. Puntare l'angolo in alto a destra dello schermo e fare clic su Impostazioni.
    - 2. Fare clic su.  $\bigcirc$  e selezionare Arresta il sistema.
  - In Windows 7:
    - 1. Fare clic su Start.
    - 2. Fare clic su Arresta il sistema.
- 2. Accertarsi che il computer e tutti i dispositivi collegati siano spenti. Se il computer e i dispositivi collegati non si spengono automaticamente quando si arresta il sistema operativo, tenere premuto il pulsante di accensione per circa 6 secondi per spegnerli.

# Dopo aver effettuato interventi sui componenti interni del computer

Una volta completate le procedure di ricollocamento, assicurarsi di aver collegato tutti i dispositivi esterni, le schede e i cavi prima di accendere il computer.

**1.** Ricollocare il coperchio.

## ATTENZIONE: Per collegare un cavo di rete, collegare prima il cavo nella periferica di rete, poi collegarlo al computer.

- 2. Collegare al computer tutti i cavi telefonici o di rete.
- **3.** Collegare il computer e tutte le periferiche collegate alle rispettive prese elettriche.
- 4. Accendere il computer.
- 5. Se richiesto, verificare il corretto funzionamento del computer eseguendo la Diagnostica Dell.

# 2 Rimozione e installazione dei componenti

La seguente sezione fornisce informazioni dettagliate su come rimuovere o installare i componenti dal computer.

## Strumenti consigliati

Le procedure in questo documento possono richiedere i seguenti strumenti:

- Cacciavite a lama piatta piccolo
- Cacciavite a croce
- Graffietto piccolo in plastica

## Rimozione del coperchio

- 1. Seguire le procedure descritte in Prima di effettuare interventi sui componenti interni del computer.
- 2. Per rimuovere il coperchio:
  - a. Allentare la vite di fissaggio che fissa il coperchio al computer [1].
  - b. Far scorrere il coperchio per rimuoverlo dal computer [2].

**N.B.:** Potrebbe essere necessario un cacciavite di plastica per sganciare il coperchio dai bordi.

c. Sollevare e rimuovere il coperchio dal computer[3].

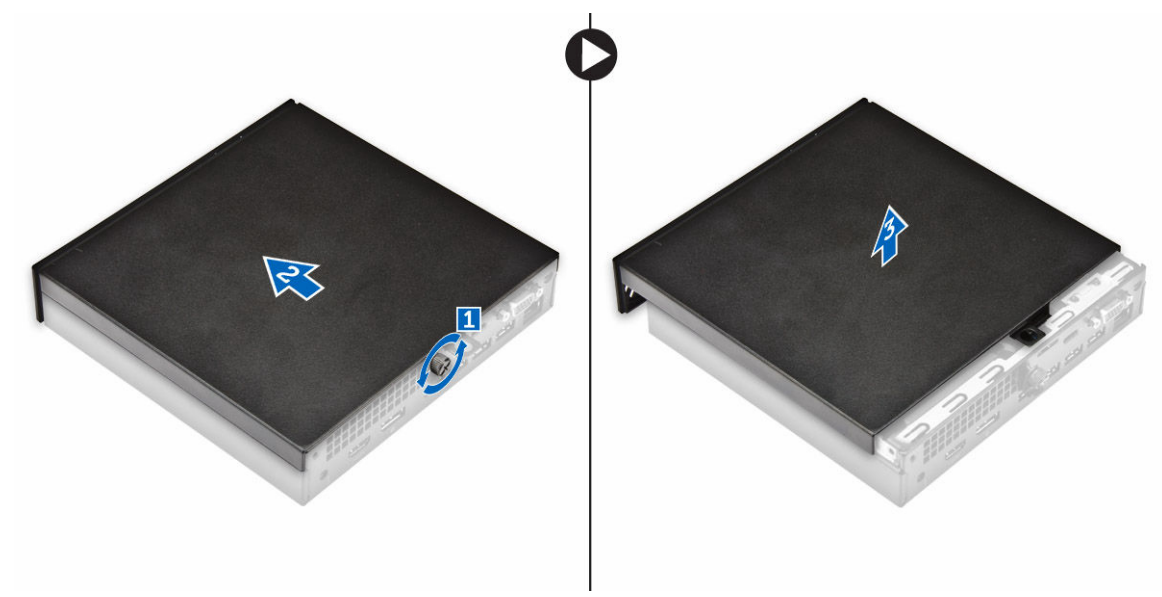

## Installazione del coperchio

- **1.** Collocare il coperchio sul computer.
- 2. Per installarlo, far scorrere il coperchio verso la parte posteriore del computer.
- **3.** Serrare la vite che fissa il coperchio al computer.
- 4. Seguire le procedure descritte in <u>Dopo aver effettuato gli interventi sui componenti interni del</u> <u>computer</u>.

## Rimozione del gruppo del disco rigido

- 1. Seguire le procedure descritte in Prima di effettuare interventi sui componenti interni del computer.
- 2. Rimuovere il <u>coperchio</u>.
- 3. Per rimuovere il gruppo del disco rigido:
  - a. Premere le linguette blu su entrambi i lati del gruppo del desco rigido [1].
  - b. Spingere il gruppo del disco rigido per rimuoverlo dal computer [2].
  - c. Rimuovere il gruppo del disco rigido dal computer [3].

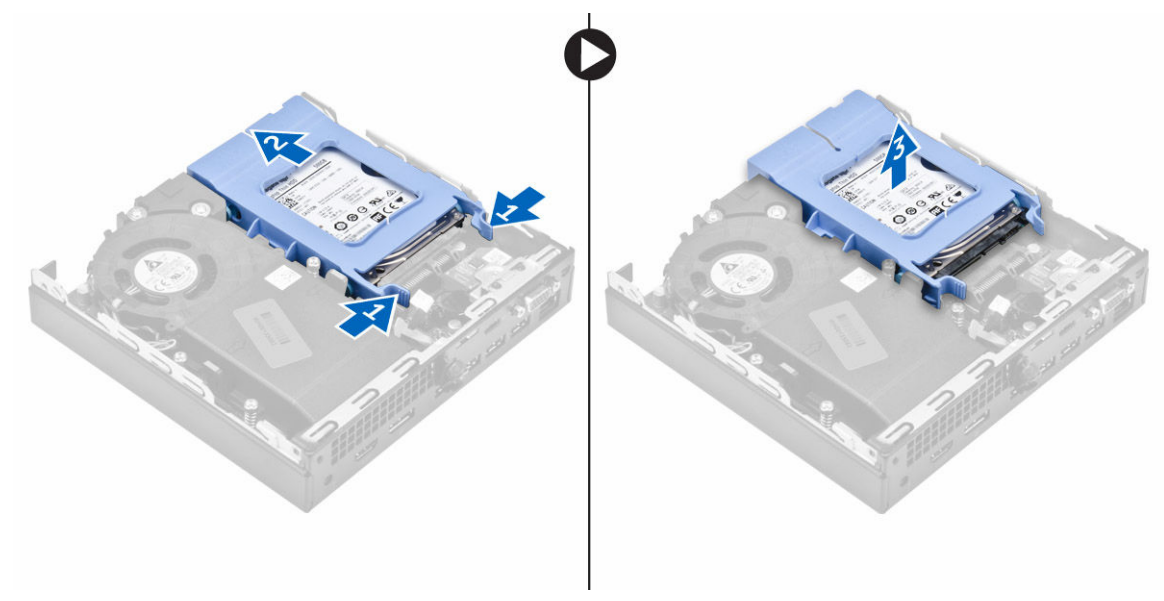

## Rimozione del disco rigido dal relativo supporto.

- 1. Seguire le procedure descritte in Prima di effettuare interventi sui componenti interni del computer.
- 2. Rimuovere:
  - a. <u>coperchio</u>
  - b. gruppo disco rigido
- 3. Per rimuovere il supporto del disco rigido:
  - a. Tirare un lato del supporto del disco rigido per sganciare i piedini presenti sul supporto degli slot sul disco rigido [1].
  - b. Sollevare il disco rigido per estrarlo dal relativo supporto [2].

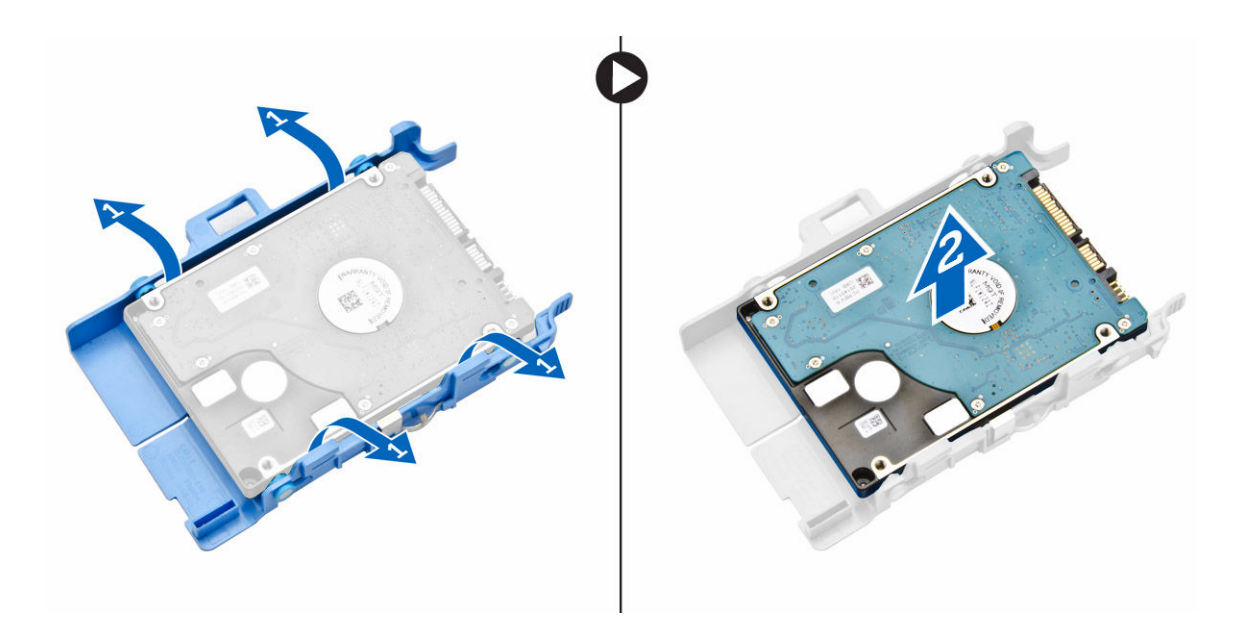

## Installazione del disco rigido nell'apposito supporto.

- **1.** Allineare e inserire i piedini sul supporto del disco rigido con gli slot su un lato del disco rigido.
- 2. Piegare l'altro lato del supporto del disco rigido e allineare e inserire i piedini sul supporto nel disco rigido.
- 3. Installare:
  - a. gruppo disco rigido
  - b. coperchio
- 4. Seguire le procedure descritte in <u>Dopo aver effettuato gli interventi sui componenti interni del</u> <u>computer</u>.

## Installazione del gruppo del disco rigido

- **1.** Inserire il gruppo del disco rigido nello slot sul computer.
- 2. Far scorrere il gruppo del disco rigido verso il connettore finché non scatta in posizione.
- **3.** Installare il <u>coperchio.</u>
- **4.** Seguire le procedure descritte in <u>Dopo aver effettuato gli interventi sui componenti interni del</u> <u>computer</u>.

## Rimozione della scheda VGA

- 1. Seguire le procedure descritte in Prima di effettuare interventi sui componenti interni del computer.
- 2. Rimuovere il <u>coperchio</u>.
- 3. Per rimuovere la scheda VGA:
  - a. Scollegare il cavo della scheda VGA dal connettore sulla scheda VGA [1].
  - b. Rimuovere le viti che fissano la scheda VGA al computer [2].
  - c. Far scorrere la scheda VGA per sganciare il connettore dal relativo slot e sollevarlo per rimuoverlo dal computer [3].

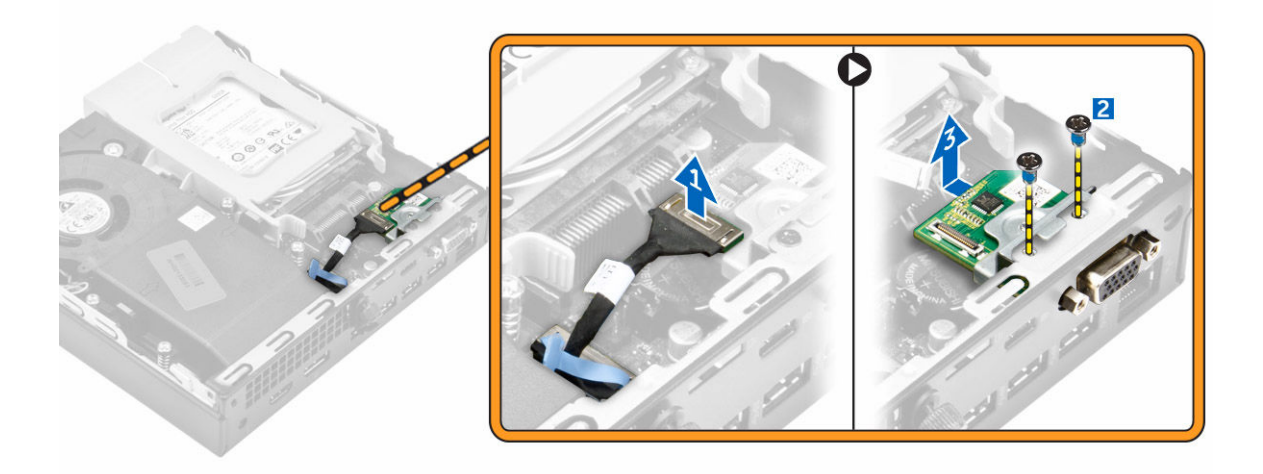

### Installazione della scheda VGA

- 1. Allineare e inserire il connettore VGA nello slot del computer.
- 2. Serrare le viti che fissano la scheda VGA al computer.
- 3. Collegare il cavo della scheda VGA al relativo connettore.
- 4. Installare il coperchio.
- 5. Seguire le procedure descritte in <u>Dopo aver effettuato gli interventi sui componenti interni del</u> <u>computer</u>.

### Rimozione della ventola del sistema

- 1. Seguire le procedure descritte in Prima di effettuare interventi sui componenti interni del computer.
- 2. Rimuovere il <u>coperchio</u>.
- 3. Per rimuovere la ventola di sistema:
  - a. Premere le linguette blu su entrambi i lati della ventola del sistema [1].
  - b. Spingere la ventola del sistema per rimuoverla dal computer [2].
  - c. Capovolgere la ventola del sistema per rimuoverla dal computer [3].

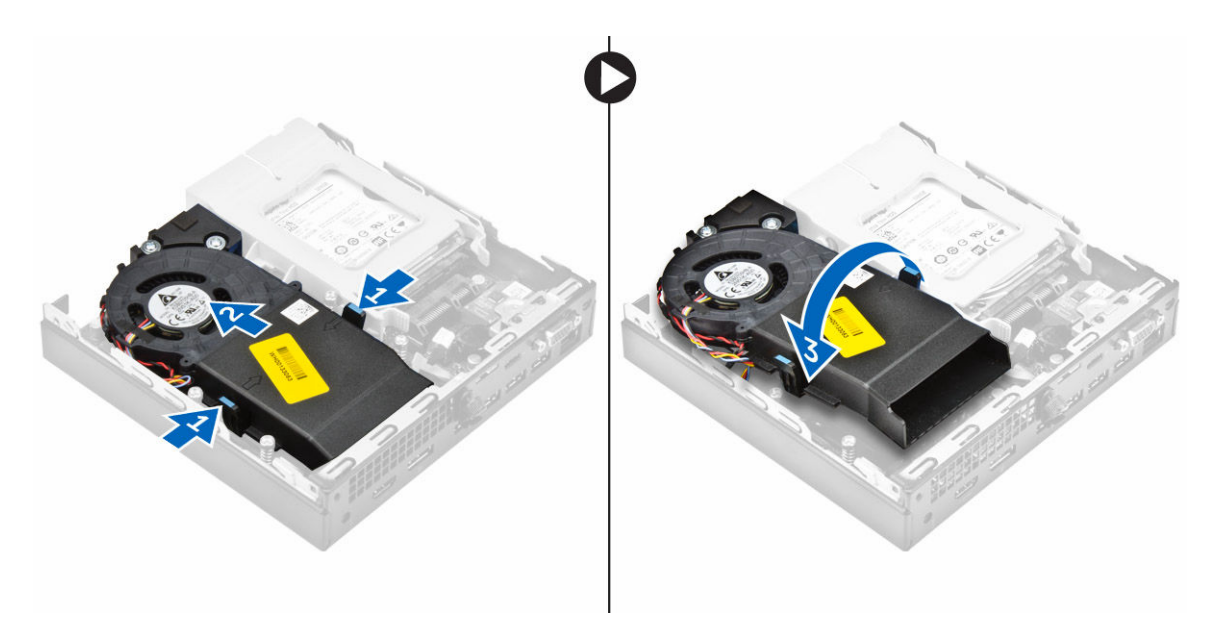

**4.** Scollegare il cavo dell'altoparlante e il cavo della ventola del sistema dai relativi connettori sulla scheda di sistema.

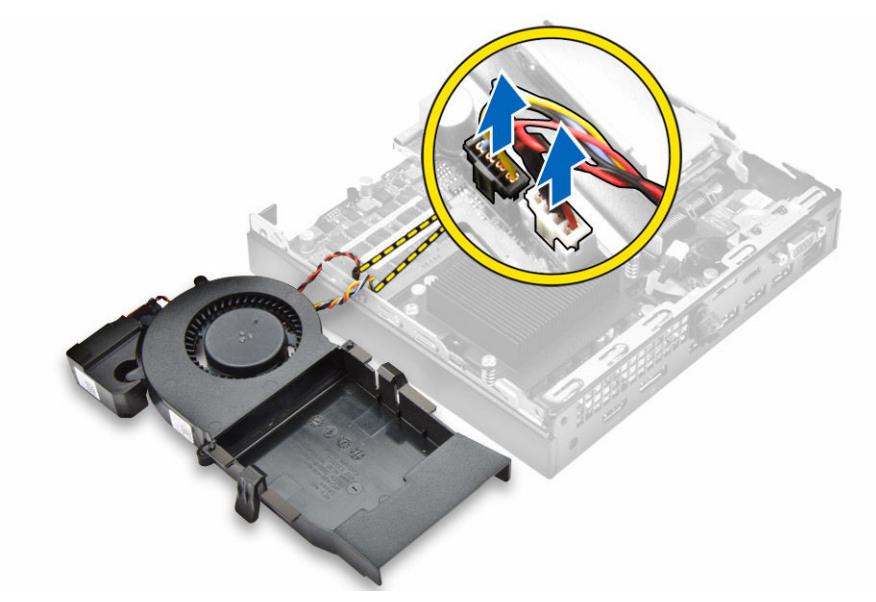

### Installazione della ventola del sistema

- **1.** Collegare il cavo degli altoparlanti e il cavo della ventola del sistema ai connettori sulla scheda di sistema.
- 2. Posizionare la ventola del sistema sul computer e far scorrere la ventola del sistema finché non scatta in posizione.
- 3. Installare il coperchio.
- 4. Seguire le procedure descritte in <u>Dopo aver effettuato gli interventi sui componenti interni del</u> <u>computer</u>.

## Rimozione del modulo di memoria

- 1. Seguire le procedure descritte in Prima di effettuare interventi sui componenti interni del computer.
- 2. Rimuovere:
  - a. <u>coperchio</u>
  - b. ventola di sistema
- 3. Tirare i fermagli di fissaggio dal modulo di memoria finché quest'ultimo non si solleva.
- 4. Rimuovere il modulo di memoria dalla presa sulla scheda di sistema.

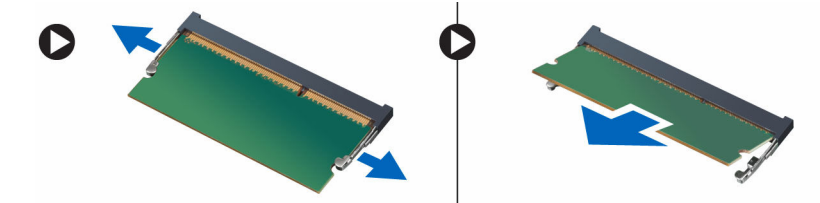

## Installazione del modulo di memoria

- 1. Allineare la tacca sul modulo di memoria con la linguetta sul relativo connettore.
- 2. Inserire il modulo di memoria nella relativa presa e premerlo finché non scatta in posizione.
- 3. Installare:
  - a. ventola di sistema
  - b. <u>coperchio</u>
- 4. Seguire le procedure descritte in <u>Dopo aver effettuato gli interventi sui componenti interni del</u> <u>computer</u>.

## Rimozione del dissipatore di calore

- 1. Seguire le procedure descritte in Prima di effettuare interventi sui componenti interni del computer.
- 2. Rimuovere:
  - a. <u>coperchio</u>
  - b. gruppo del disco rigido
  - c. <u>ventola di sistema</u>
- **3.** Per rimuovere il dissipatore di calore.
  - a. Allentare le viti di fissaggio che fissano il dissipatore di calore al computer [1].
  - b. Sollevare il dissipatore di calore per estrarlo dal computer [2].

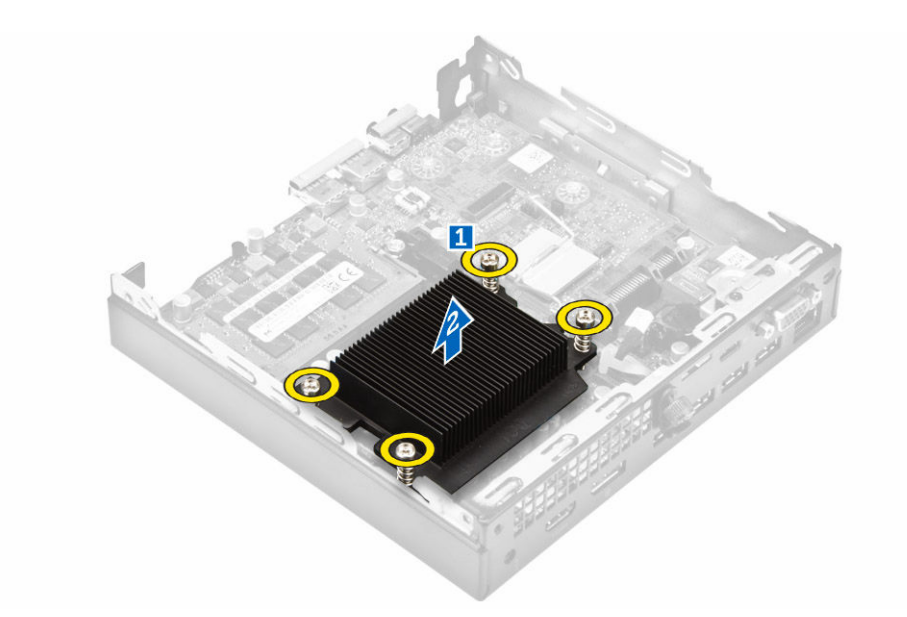

## Installazione del dissipatore di calore

- 1. Posizionare il dissipatore di calore sul processore.
- 2. Serrare le viti di fissaggio che fissano il dissipatore di calore alla scheda di sistema.
- 3. Installare:
  - a. <u>ventola di sistema</u>
  - b. gruppo del disco rigido
  - c. coperchio
- 4. Seguire le procedure descritte in <u>Dopo aver effettuato gli interventi sui componenti interni del</u> <u>computer</u>.

## Rimozione del processore

- 1. Seguire le procedure descritte in Prima di effettuare interventi sui componenti interni del computer.
- 2. Rimuovere:
  - a. coperchio
  - b. gruppo del disco rigido
  - c. ventola di sistema
  - d. dissipatore di calore
- 3. Per rimuovere il processore:
  - a. Rilasciare la leva della presa premendo la leva verso il basso e verso l'esterno da sotto la linguetta sulla protezione del processore [1].
  - b. Sollevare la leva verso l'alto e sollevare la protezione del processore [2].

### ATTENZIONE: I piedini della presa del processore sono delicati e possono essere danneggiati in modo permanente. Fare attenzione a non piegare i piedini nella presa del processore durante la rimozione del processore dallo zoccolo.

c. Sollevare il processore ed estrarlo dalla presa [3].

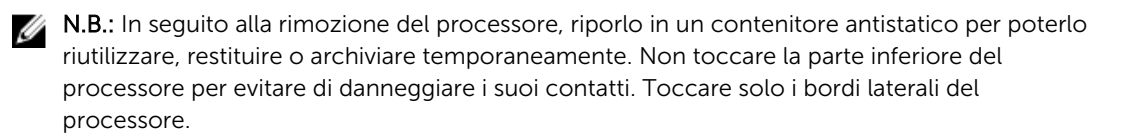

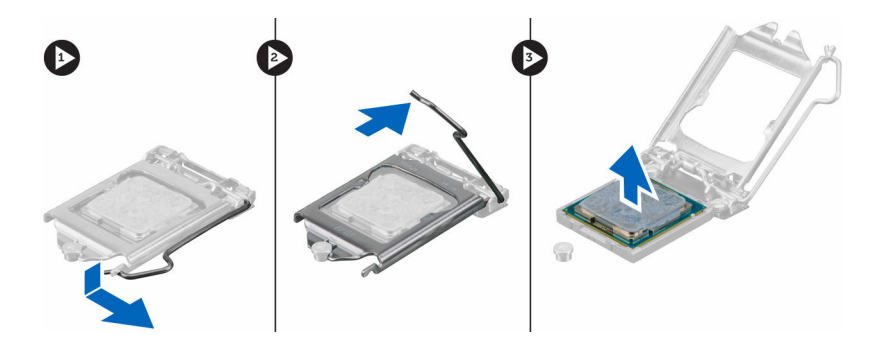

## Installazione del processore

1. Allineare il processore con i tasti della presa.

## ATTENZIONE: Non forzare per inserire il processore. Quando il processore è posizionato correttamente, questo viene inserito senza difficoltà nella presa.

- 2. Allineare l'indicatore del piedino 1 del processore con il triangolo sulla presa.
- **3.** Posizionare il processore sul connettore in modo tale che lo slot sul processore sia allineato con le chiavi della presa.
- 4. Chiudere la protezione del processore facendola scorrere sotto la vite di contenimento.
- 5. Abbassare la leva della presa e spingerla sotto la linguetta per bloccarla.
- 6. Installare:
  - a. dissipatore di calore
  - b. ventola di sistema
  - c. gruppo del disco rigido
  - d. coperchio
- 7. Seguire le procedure descritte in <u>Dopo aver effettuato gli interventi sui componenti interni del</u> <u>computer</u>.

## Rimozione degli altoparlanti

- 1. Seguire le procedure descritte in Prima di effettuare interventi sui componenti interni del computer.
- 2. Rimuovere:
  - a. <u>coperchio</u>
  - b. ventola di sistema
- **3.** Per rimuovere l'altoparlante:
  - a. Liberare il cavo dell'altoparlante dai ganci di blocco sulla ventola del sistema [1].
  - b. Rimuovere le viti che fissano l'altoparlante alla ventola del sistema [2].
  - c. Rimuovere l'altoparlante dalla ventola del sistema [3].

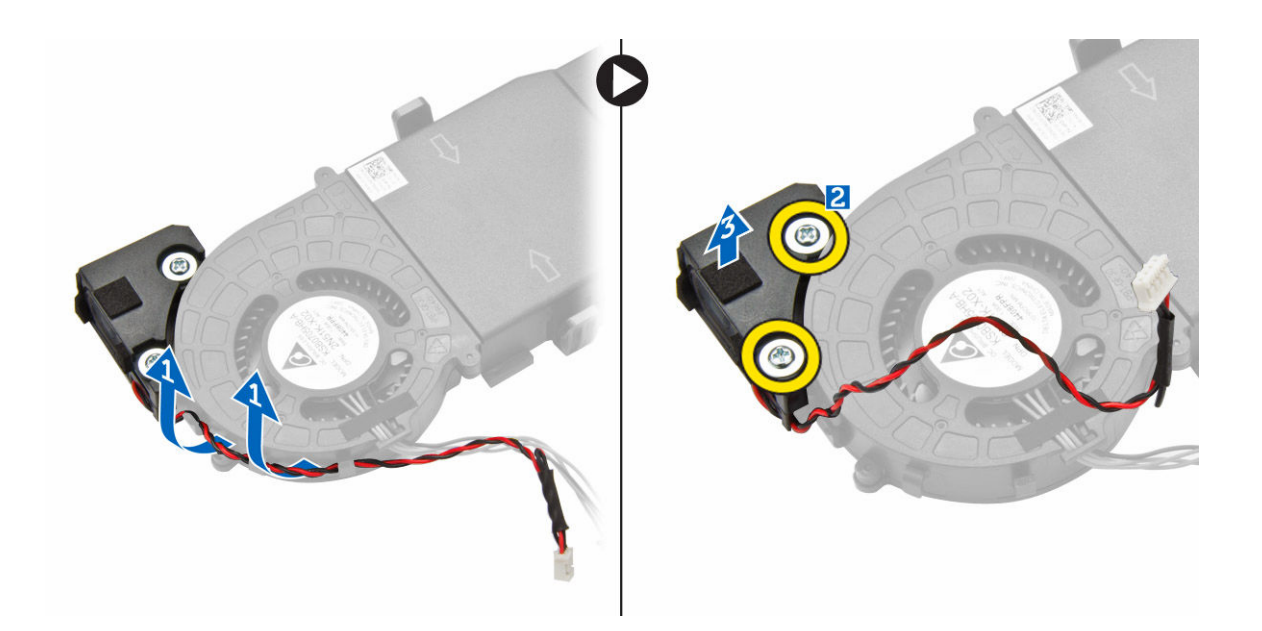

## Installazione dell'altoparlante

- 1. Allineare gli slot sull'altoparlante con gli slot sulla ventola del sistema.
- 2. Serrare le viti per fissare l'altoparlante alla ventola del sistema.
- 3. Direzionare il cavo dell'altoparlante attraverso i ganci di blocco sulla ventola del sistema.
- 4. Installare:
  - a. <u>ventola di sistema</u>
  - b. <u>coperchio</u>
- 5. Seguire le procedure descritte in <u>Dopo aver effettuato gli interventi sui componenti interni del</u> <u>computer</u>.

## Rimozione della batteria pulsante

- 1. Seguire le procedure descritte in Prima di effettuare interventi sui componenti interni del computer.
- 2. Rimuovere:
  - <u>coperchio</u>
  - gruppo del disco rigido
  - scheda VGA
- 3. Per rimuovere la batteria pulsante:
  - a. Premere il dispositivo di chiusura a scatto finché la batteria non fuoriesce.
  - b. Rimuovere la batteria pulsante dalla scheda di sistema.

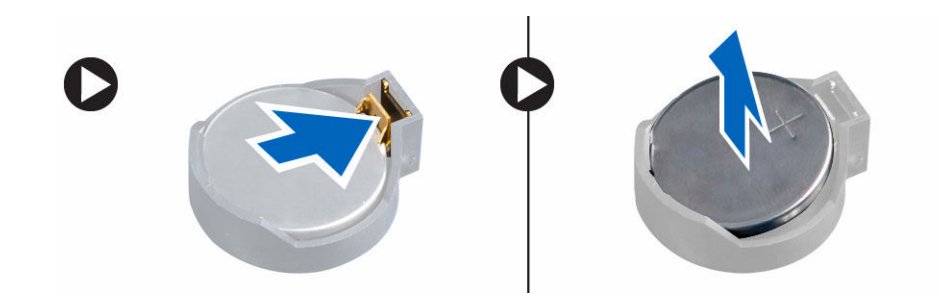

## Installazione della batteria pulsante

- **1.** Afferrare la batteria pulsante con il segno "+" rivolto verso l'alto e farla scorrere sotto le linguette di fissaggio nel lato positivo del connettore.
- 2. Premere la batteria nel connettore finché scatta in posizione.
- **3.** Installare:
  - a. <u>scheda VGA</u>
  - b. gruppo del disco rigido
  - c. <u>coperchio</u>
- 4. Seguire le procedure descritte in <u>Dopo aver effettuato gli interventi sui componenti interni del</u> <u>computer</u>.

## Rimozione della scheda di sistema

- 1. Seguire le procedure descritte in Prima di effettuare interventi sui componenti interni del computer.
- 2. Rimuovere:
  - a. <u>coperchio</u>
  - b. gruppo del disco rigido
  - c. <u>scheda VGA</u>
  - d. <u>ventola di sistema</u>
  - e. dissipatore di calore
  - f. processore
- 3. Per rimuovere la linguetta di plastica:
  - a. Rimuovere la vite che fissa la linguetta di plastica alla scheda di sistema [1].
  - b. Estrarre la linguetta di plastica dalla scheda di sistema [2].

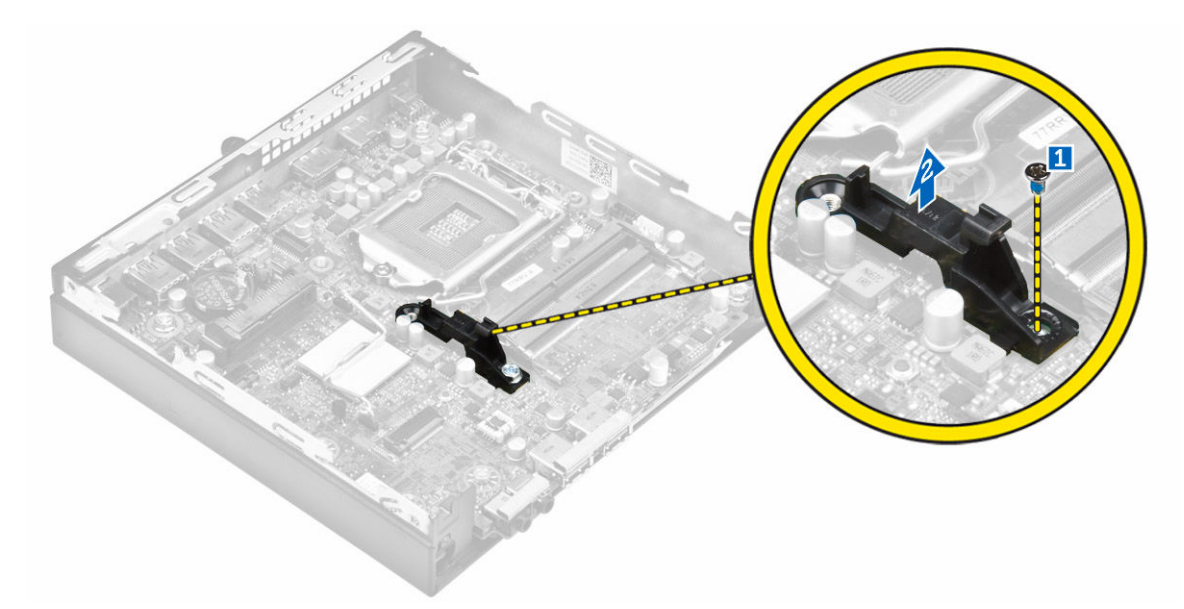

- 4. Per rimuovere la scheda di sistema:
  - a. Rimuovere le viti che fissano la scheda di sistema al computer [1].
  - b. Far scorrere la scheda di sistema in modo da sganciare i connettori dalla parte posteriore del computer [2].
  - c. Sollevare la scheda di sistema ed estrarla dal computer [3].

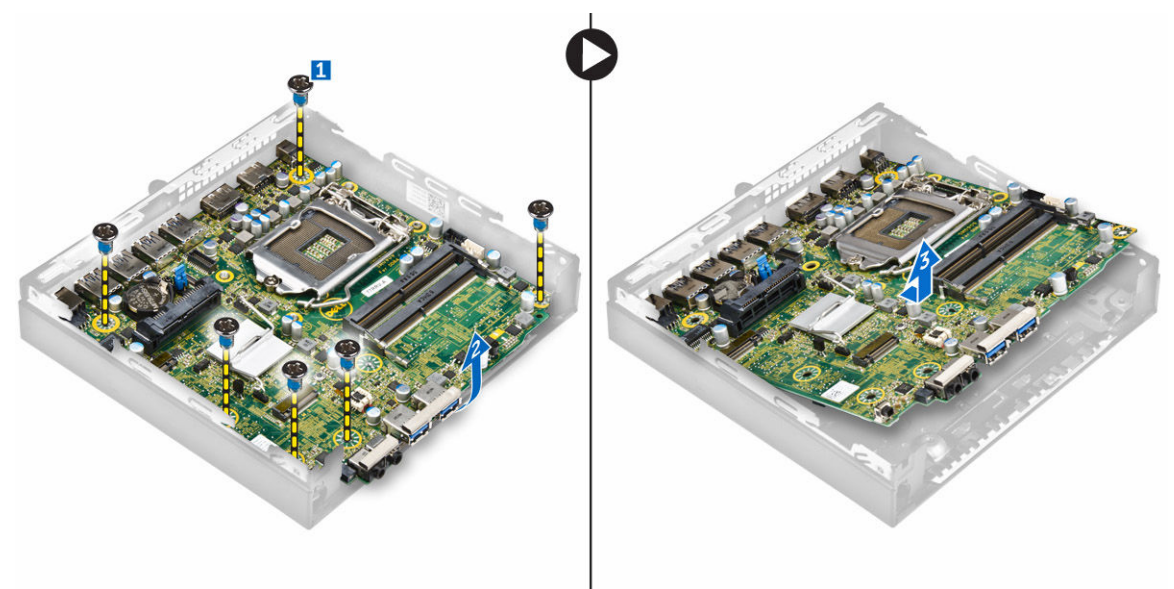

### Installazione della scheda di sistema

- 1. Tenere la scheda di sistema dai bordi e spostarla ad angolo verso il retro del computer.
- 2. Abbassare la scheda di sistema nel computer fino a quando i connettori sulla parte posteriore della scheda di sistema si allineano con gli slot sul retro del computer e i fori della vite sulla scheda di sistema si allineano con i distanziatori sul computer.
- **3.** Serrare le viti per fissare la scheda di sistema al computer.

- **4.** Posizionare la linguetta in metallo sulla scheda di sistema e serrare la vite per fissare la linguetta in metallo alla scheda di sistema.
- 5. Installare:
  - a. processore
  - b. dissipatore di calore
  - c. <u>ventola di sistema</u>
  - d. scheda VGA
  - e. gruppo del disco rigido
  - f. <u>coperchio</u>
- 6. Seguire le procedure descritte in <u>Dopo aver effettuato gli interventi sui componenti interni del</u> <u>computer</u>.

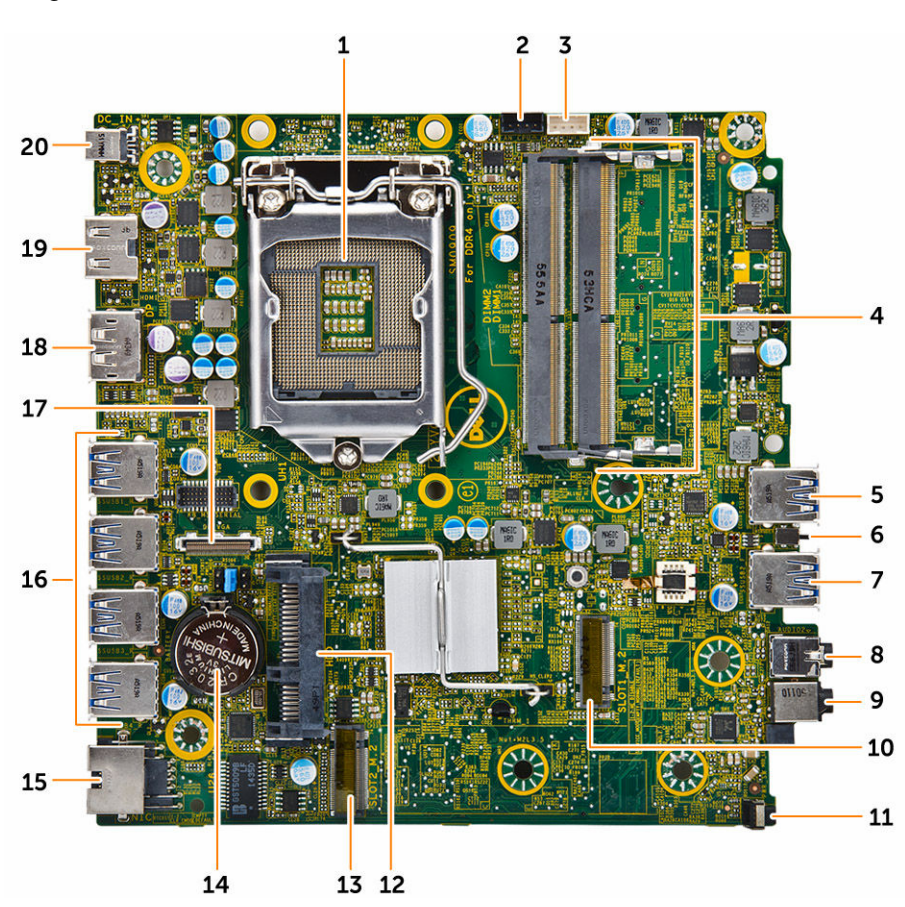

## Layout della scheda di sistema

- 1. Processore
- 3. Connettore degli altoparlanti interni
- 5. connettore USB 3.0
- 7. connettore USB 3.0
- 9. Jack audio universale
- 11. Interruttore di alimentazione

- 2. Connettore ventola CPU
- 4. Connettori dei moduli di memoria
- 6. Interruttore di apertura
- 8. Connettore della linea di uscita
- 10. Connettore M.2 presa 1
- 12. Connettore del disco rigido

- 13. Connettore M.2 presa 3
- 15. Connettore Ethernet RJ-45
- 17. Connettore della scheda DP/VGA
- 19. connettore HDMI

- 14. Batteria pulsante
- 16. connettori USB 3.0
- 18. connettore DisplayPort
- 20. Jack DC-in

## Risoluzione dei problemi del computer

È possibile eseguire la risoluzione dei problemi del computer utilizzando indicatori come gli indicatori luminosi di diagnostica, i codici bip e i messaggi di errore durante le operazioni del computer.

## Codici LED di alimentazione diagnostici

| Stato spia LED di alimentazione | Possibile causa                                                              | Passaggi per la<br>risoluzione dei problemi                                                                                                    |
|---------------------------------|------------------------------------------------------------------------------|----------------------------------------------------------------------------------------------------|
| Spento                          | Il computer è spento,<br>non è alimentato o è in<br>modalità di sospensione. | Ricollegare il cavo di<br>alimentazione al<br>connettore sul retro<br>del computer e alla<br>presa elettrica.                                                                                                    |
|                                 |                                                                              | • Se il computer è<br>collegato a una presa<br>multipla, assicurarsi<br>che quest'ultima sia<br>collegata ad una<br>presa elettrica e sia<br>accesa. Inoltre,<br>disabilitare i<br>dispositivi elettronici<br>di sicurezza, le prese<br>multiple e i cavi di<br>prolunga per<br>verificare che il<br>computer sia acceso<br>correttamente. |
|                                 |                                                                              | <ul> <li>Collegare alla presa<br/>elettrica un altro<br/>apparecchio, ad<br/>esempio una<br/>lampada, per<br/>verificare il corretto<br/>funzionamento della<br/>presa.</li> </ul>                                                                                                    |
| Ambra fisso/lampeggiante        | Errore del computer nel<br>completare i POST o<br>errore del processore.     | <ul> <li>Rimuovere e<br/>reinstallare ogni<br/>scheda.</li> <li>Rimuovere e<br/>reinstallare la scheda<br/>grafica, se<br/>disponibile.</li> <li>Verificare che il cavo<br/>di alimentazione sia<br/>collegato alla scheda</li> </ul>                                                                                                    |
|                                 |                                                                              | collegato alla scheda<br>di sistema e al<br>processore.                                                                                                    |

| Stato spia LED di alimentazione | Possibile causa                           | Passaggi per la<br>risoluzione dei problemi                                                                                                    |
|---------------------------------|-------------------------------------------|----------------------------------------------------------------------------------------------------|
| Indicatore bianco intermittente | ll computer è in<br>modalità sospensione. | <ul> <li>Premere<br/>l'Accensione per<br/>uscire dalla modalità<br/>di sospensione.</li> </ul>                                                                         |
|                                 |                                           | <ul> <li>Verificare che tutti i<br/>cavi di alimentazione<br/>siano connessi<br/>saldamente alla<br/>scheda di sistema.</li> </ul>                                     |
|                                 |                                           | <ul> <li>Verificare che il cavo<br/>di alimentazione<br/>principale e quello<br/>del pannello<br/>anteriore siano<br/>collegati alla scheda<br/>di sistema.</li> </ul> |
| Bianco fisso                    | ll computer è                             | Se il computer non                                                                                                    |
|                                 | completamente                             | risponde, procedere                                                                                                    |
|                                 | funzionante ed è                          | come segue:                                                                                                    |
|                                 | acceso.                                   | <ul> <li>Verificare che lo<br/>schermo sia<br/>collegato e<br/>alimentato.</li> </ul>                                                                                  |
|                                 |                                           | <ul> <li>Se lo schermo è<br/>connesso ed è<br/>acceso, attendere un<br/>segnale acustico.</li> </ul>                                                                   |

## Messaggi di errore diagnostici

### Tabella 2. Messaggi di errore diagnostici

| Messaggi di errore            | Descrizione                                                                                                    |
|-------------------------------|----------------------------------------------------------------------------------------------------|
| AUXILIARY DEVICE FAILURE      | Il touchpad o il mouse esterno potrebbero essere<br>difettosi. Per il mouse esterno, verificare che il cavo<br>sia collegato. Abilitare l'opzione <b>Periferica di</b><br><b>puntamento</b> nel programma dell'installazione del<br>sistema. |
| BAD COMMAND OR FILE NAME      | Assicurarsi di aver scritto correttamente il<br>comando, inserito le spaziature al punto giusto e<br>utilizzato il nome di percorso corretto.                                                                                                |
| CACHE DISABLED DUE TO FAILURE | Si è verificato un errore nella cache primaria<br>interna al microprocessore. <u>Contattare Dell</u> .                                                                                                    |
| CD DRIVE CONTROLLER FAILURE   | L'unità ottica non risponde ai comandi inviati dal computer.                                                                                                    |
| DATA ERROR                    | Impossibile leggere i dati nel disco rigido.                                                                                                    |

| Messaggi di errore                                                                        | Descrizione                                                                                                    |
|-------------------------------------------------------------------------------------------|----------------------------------------------------------------------------------------------------|
| DECREASING AVAILABLE MEMORY                                                               | Uno o più moduli di memoria possono essere<br>difettosi o non collocati correttamente.<br>Reinstallare o, se necessario, ricollocarli.                                                                                                    |
| DISK C: FAILED INITIALIZATION                                                             | Inizializzazione dell'unità del disco rigido non<br>riuscita. Eseguire i test del disco rigido nella<br><b>Diagnostica Dell</b> .                                                                                                    |
| DRIVE NOT READY                                                                           | L'operazione richiede un disco rigido<br>nell'alloggiamento prima di continuare. Installare il<br>disco rigido nell'alloggiamento del disco rigido.                                                                                                    |
| ERROR READING PCMCIA CARD                                                                 | Il computer non riesce ad identificare<br>l'ExpressCard. Reinserire la scheda o provare con<br>un'altra.                                                                                                    |
| EXTENDED MEMORY SIZE HAS CHANGED                                                          | La quantità di memoria registrata nella memoria<br>non volatile (NVRAM), non corrisponde a quella<br>installata nel computer. Riavviare il computer e se<br>l'errore compare nuovamente <u>Contattare Dell</u> .                                                                                                    |
| THE FILE BEING COPIED IS TOO LARGE FOR<br>THE DESTINATION DRIVE                           | Il file che si sta cercando di copiare è troppo<br>grande e non entra nel disco, oppure il disco è<br>pieno. Cercare di copiarlo in un disco diverso o<br>usare un disco fornito di capacità maggiore.                                                                                                    |
| A FILENAME CANNOT CONTAIN ANY OF THE FOLLOWING CHARACTERS: $\backslash$ / : * ? " < >   - | Non utilizzare i caratteri indicati per i nomi di file.                                                                                                    |
| GATE A20 FAILURE                                                                          | Un modulo di memoria potrebbe essere andato<br>perso. Reinstallare i moduli di memoria o, se<br>necessario, ricollocarlo.                                                                                                    |
| GENERAL FAILURE                                                                           | Il sistema operativo non è in grado di eseguire il<br>comando. Questo messaggio è generalmente<br>seguito da informazioni specifiche, ad esempio:<br>Carta esaurita nella stampante.<br>Prendere i provvedimenti necessari per<br>risolvere il problema.                                                                                  |
| HARD-DISK DRIVE CONFIGURATION ERROR                                                       | Il computer non riesce a identificare il tipo di unità.<br>Arrestare il computer, rimuovere il disco rigido e<br>avviare il computer da un'unità ottica.Quindi<br>arrestare il computer, reinstallare il disco rigido e<br>riavviare il computer. Eseguire i test dell' <b>Unità del<br/>disco rigido</b> nella <b>Diagnostica Dell</b> . |
| HARD-DISK DRIVE CONTROLLER FAILURE 0                                                      | Il disco rigido non risponde ai comandi del<br>computer. Arrestare il computer, rimuovere il disco<br>rigido e avviare il computer da un'unità ottica.<br>Quindi arrestare il computer, reinstallare il disco<br>rigido e riavviare il computer. Se il problema                                                                           |

| Messaggi di errore                                                    | Descrizione                                                                                                    |
|-----------------------------------------------------------------------|----------------------------------------------------------------------------------------------------|
|                                                                       | persiste, provare con un'altra unità. Eseguire i test<br>dell' <b>Unità del disco rigido</b> nella <b>Diagnostica Dell</b> .                                                                                                    |
| HARD-DISK DRIVE FAILURE                                               | Il disco rigido non risponde ai comandi del<br>computer. Arrestare il computer, rimuovere il disco<br>rigido e avviare il computer da un'unità ottica.<br>Quindi arrestare il computer, reinstallare il disco<br>rigido e riavviare il computer. Se il problema<br>persiste, provare con un'altra unità. Eseguire i test<br>dell' <b>Unità del disco rigido</b> nella <b>Diagnostica Dell</b> . |
| HARD-DISK DRIVE READ FAILURE                                          | Il disco rigido potrebbe essere difettoso. Arrestare il<br>computer, rimuovere il disco rigido e avviare il<br>computer da un'unità ottica. Quindi arrestare il<br>computer, reinstallare il disco rigido e riavviare il<br>computer. Se il problema persiste, provare con<br>un'altra unità. Eseguire i test dell' <b>Unità del disco</b><br><b>rigido</b> nella <b>Diagnostica Dell</b> .     |
| INSERT BOOTABLE MEDIA                                                 | ll sistema operativo sta cercando di avviare un file<br>multimediale non eseguibile, come un'unità ottica.<br>Inserire un file multimediale eseguibile.                                                                                                    |
| INVALID CONFIGURATION INFORMATION-<br>PLEASE RUN SYSTEM SETUP PROGRAM | L'informazione della configurazione di sistema non<br>corrisponde con la configurazione dell'hardware. Il<br>messaggio appare di solito dopo l'installazione di<br>un modulo di memoria. Correggere le opzioni<br>appropriate le programma di configurazione di<br>sistema.                                                                                                    |
| KEYBOARD CLOCK LINE FAILURE                                           | Per la tastiera esterna, controllare la connessione<br>del cavo. Eseguire i test del <b>Controller della</b><br>tastiera nella <b>Diagnostica Dell</b> .                                                                                                    |
| KEYBOARD CONTROLLER FAILURE                                           | Per la tastiera esterna, controllare la connessione<br>del cavo. Riavviare il computer ed\ evitare di<br>toccare la tastiera o il mouse durante il<br>riavvio.Eseguire i test del <b>Controller della tastiera</b><br>nella <b>Diagnostica Del</b> l.                                                                                                    |
| KEYBOARD DATA LINE FAILURE                                            | Per la tastiera esterna, controllare la connessione<br>del cavo. Eseguire i test del <b>Controller della</b><br>tastiera nella Diagnostica Dell.                                                                                                    |
| KEYBOARD STUCK KEY FAILURE                                            | Per la tastiera esterna o i tastierini, controllare la<br>connessione del cavo. Riavviare il computer ed<br>evitare di toccare la tastiera o i tasti durante il<br>riavvio.Eseguire i test del <b>Blocco della tastiera</b> nella<br><b>Diagnostica Dell</b> .                                                                                                    |
| LICENSED CONTENT IS NOT ACCESSIBLE IN<br>MEDIADIRECT                  | Dell MediaDirect™ non è in grado di verificare le<br>restrizioni Digital Rights Management (DRM) sul<br>file, quindi è impossibile riprodurre il file.                                                                                                    |

| Messaggi di errore                                                         | Descrizione                                                                                                    |
|----------------------------------------------------------------------------|----------------------------------------------------------------------------------------------------|
| MEMORY ADDRESS LINE FAILURE AT ADDRESS,<br>READ VALUE EXPECTING VALUE      | Un modulo di memoria potrebbe essere difettoso<br>o non collocato correttamente. Reinstallarlo o, se<br>necessario, ricollocarlo.                                                                                                    |
| MEMORY ALLOCATION ERROR                                                    | Il software che si sta tentando di eseguire è in<br>conflitto con il sistema operativo, un altro<br>programma o un'utilità. Arrestare il sistema,<br>attendere 30 secondi, quindi riavviarlo. Provare ad<br>eseguire il programma nuovamente. Se il<br>messaggio di errore continua ad apparire,<br>consultare la documentazione del software.                                                       |
| MEMORY DOUBLE WORD LOGIC FAILURE AT<br>ADDRESS, READ VALUE EXPECTING VALUE | Un modulo di memoria potrebbe essere difettoso<br>o non collocato correttamente. Reinstallarlo o, se<br>necessario, ricollocarlo.                                                                                                    |
| MEMORY ODD/EVEN LOGIC FAILURE AT<br>ADDRESS, READ VALUE EXPECTING VALUE    | Un modulo di memoria potrebbe essere difettoso<br>o non collocato correttamente. Reinstallarlo o, se<br>necessario, ricollocarlo.                                                                                                    |
| MEMORY WRITE/READ FAILURE AT ADDRESS,<br>READ VALUE EXPECTING VALUE        | Un modulo di memoria potrebbe essere difettoso<br>o non collocato correttamente. Reinstallarlo o, se<br>necessario, ricollocarlo.                                                                                                    |
| NO BOOT DEVICE AVAILABLE                                                   | Il computer non riesce a trovare il disco rigido. Se il<br>disco rigido è la propria periferica di avvio,<br>verificare che la periferica sia installata, impostata<br>correttamente e sezionata come dispositivo di<br>avvio.                                                                                                    |
| NO BOOT SECTOR ON HARD DRIVE                                               | Il sistema operativo potrebbe essere danneggiato,<br><u>Contattare Dell</u> .                                                                                                    |
| NO TIMER TICK INTERRUPT                                                    | Un chip nella scheda di sistema potrebbe non<br>funzionare correttamente. Eseguire i testi di<br>Installazione del sistema nella Diagnostica Dell.                                                                                                    |
| NOT ENOUGH MEMORY OR RESOURCES. EXIT<br>SOME PROGRAMS AND TRY AGAIN        | Troppi programmi aperti. Chiudere tutte le finestre e aprire il programma che si vuole usare.                                                                                                    |
| OPERATING SYSTEM NOT FOUND                                                 | Reinstallare il sistema operativo. Se il problema<br>persiste, <u>Contattare Dell</u> .                                                                                                    |
| OPTIONAL ROM BAD CHECKSUM                                                  | La ROM opzionale è danneggiata. <u>Contattare Dell</u> .                                                                                                    |
| SECTOR NOT FOUND                                                           | Il sistema operativo non riesce a localizzare un<br>settore sul disco rigido. Potrebbe esserci un settore<br>difettoso o un FAT danneggiato sul disco rigido.<br>Eseguire l'utilità di controllo degli errori di<br>Windows per controllare la struttura del file sul<br>disco rigido. Visualizzare la <b>Guida e support</b><br><b>tecnico di Windows</b> per istruzioni (fare clic su <b>Start</b> |

 $\rightarrow$  Guida e supporto tecnico). Se un gran numero

| Messaggi di errore                                         | Descrizione                                                                                                    |
|------------------------------------------------------------|----------------------------------------------------------------------------------------------------|
|                                                            | di settori risulta difettoso, fare un back up dei dati<br>(se possibile), e quindi riformattare il disco rigido.                                                                                                    |
| SEEK ERROR                                                 | Il sistema operativo non è in grado di individuare<br>una traccia specifica nel disco rigido.                                                                                                    |
| SHUTDOWN FAILURE                                           | È possibile che un chip sulla scheda di sistema sia<br>difettoso. Eseguire i test di <b>Installazione del</b><br><b>sistema</b> nella <b>Diagnostica Dell</b> . Se il messaggio<br>riappare, <u>contattare la Dell</u> .                                                                                                    |
| TIME-OF-DAY CLOCK LOST POWER                               | Le impostazioni della configurazione di sistema<br>sono danneggiate. Collegare il computer a una<br>presa elettrica per ricaricare la batteria. Se il<br>problema persiste, cercare di ripristinare i dati<br>entrando nel programma di installazione del<br>sistema, quindi uscire immediatamente dal<br>programma. Se il messaggio riappare <u>Contattare</u><br><u>Dell</u> . |
| TIME-OF-DAY CLOCK STOPPED                                  | La batteria di riserva che supporta le impostazioni<br>della configurazione del sistema deve essere<br>ricaricata. Collegare il computer a una presa<br>esterna per caricare la batteria. Se il problema<br>persiste, <u>Contattare Dell</u> .                                                                                                    |
| TIME-OF-DAY NOT SET-PLEASE RUN THE<br>SYSTEM SETUP PROGRAM | La data o l'orario memorizzati nel programma di<br>configurazione di sistema non corrispondono con<br>l'orologio del sistema. Correggere le impostazioni<br>delle opzioni <b>Data e Orario</b> .                                                                                                    |
| TIMER CHIP COUNTER 2 FAILED                                | Un chip nella scheda di sistema potrebbe non<br>funzionare correttamente. Eseguire i testi di<br>Installazione del sistema nella Diagnostica Dell.                                                                                                    |
| UNEXPECTED INTERRUPT IN PROTECTED MODE                     | Il controller della tastiera potrebbe non funzionare<br>correttamente o il modulo della memoria potrebbe<br>essere andato perso. Eseguire i test della <b>Memoria</b><br><b>di sistema</b> e quelli del <b>Controller della tastiera</b><br>nella <b>Diagnostica Dell</b> o <u>Contattare Dell</u> .                                                                             |
| X:\ IS NOT ACCESSIBLE. THE DEVICE IS NOT READY             | Inserire un disco nell'unità e provare nuovamente<br>ad accedervi.                                                                                                    |

## Messaggio errore di sistema

### Tabella 3. Messaggio errore di sistema

| Messaggio di sistema                                                      | Descrizione                                                                                         |
|---------------------------------------------------------------------------|----------------------------------------------------------------------------------------------------|
| Alert! Previous attempts at booting this system have failed at checkpoint | Il computer non ha completato la routine di avvio<br>per tre volte consecutive a causa dello stesso |
| [nnnn]. For help in resolving this                                        | errore.                                                                                             |

| Messaggio di sistema                                                                                                    | Descrizione                                                                                                    |
|----------------------------------------------------------------------------------------------------|----------------------------------------------------------------------------------------------------|
| problem, please note this checkpoint<br>and contact Dell Technical Support<br>(Avviso! Precedenti tentativi di avvio<br>del sistema sono falliti al punto di<br>controllo [nnnn]. Per richiedere aiuto<br>per la risoluzione di questo problema,<br>annotare questo punto di controllo e<br>contattare il supporto tecnico Dell).                                                                                                    |                                                                                                    |
| CMOS checksum error (Errore del<br>checksum del CMOS)                                                                                                    | RTC resettato, le <b>Impostazioni del BIOS</b> sono state caricate.                                                                                                    |
| CPU fan failure (Guasto alla ventola<br>della CPU)                                                                                                    | La ventola della CPU ha un guasto.                                                                                                    |
| System fan failure (Guasto alla ventola<br>del sistema)                                                                                                    | La ventola del sistema ha un guasto.                                                                                                    |
| Hard-disk drive failure (Guasto al<br>disco rigido)                                                                                                    | Possibile guasto al disco rigido durante il POST.                                                                                                    |
| Keyboard failure (Guasto alla tastiera)                                                                                                    | Errore della tastiera o cavo allentato. Se il<br>riposizionamento del cavo non risolve il problema,<br>sostituire la tastiera.                                                                                                    |
| No boot device available (Nessun<br>dispositivo di avvio disponibile)                                                                                                    | <ul> <li>Nessuna partizione avviabile nel disco rigido,<br/>oppure il cavo del disco rigido è allentato, oppure<br/>non vi è alcun dispositivo avviabile.</li> <li>Se il disco rigido corrisponde all'unità di avvio,<br/>accertarsi che i cavi siano collegati e che l'unità<br/>sia installata correttamente e partizionata come<br/>unità di avvio.</li> <li>Accedere alla configurazione di sistema e<br/>accertarsi che le informazioni sulla sequenza di<br/>avvio siano corrette.</li> </ul> |
| No timer tick interrupt (Nessun<br>interrupt del timer tick)                                                                                                    | Potrebbe essersi verificato un guasto di un chip<br>sulla scheda di sistema o un errore della scheda<br>madre.                                                                                                    |
| NOTICE - Hard Drive SELF MONITORING<br>SYSTEM has reported that a parameter<br>has exceeded its normal operating<br>range. Dell recommends that you back up<br>your data regularly. A parameter out of<br>range may or may not indicate a<br>potential hard drive problem<br>(ATTENZIONE: IL SISTEMA DI<br>AUTOMONITORAGGIO del disco rigido ha<br>riportato che un parametro ha superato<br>il normale intervallo operativo. Dell<br>consiglia di eseguire regolarmente un | Errore S.M.A.R.T, possibile errore del disco rigido.                                                                                                    |

### Messaggio di sistema

Descrizione

dalla norma potrebbe o meno indicare un potenziale problema del disco rigido)

4

## Configurazione di sistema

Il programma di installazione di sistema consente di gestire l'hardware del computer e individuare le opzioni a livello di BIOS. Dall'installazione di sistema è possibile:

- Modificare le configurazioni di NVRAM dopo aver aggiunto o rimosso hardware
- Visualizzare la configurazione dell'hardware di sistema
- Abilitare o disabilitare i dispositivi integrati
- Configurare i limiti delle prestazioni e della gestione del risparmio energetico
- Gestire la sicurezza del computer

## **Boot Sequence**

La sequenza di avvio permette di ignorare la configurazione del sistema: ordine del dispositivo di avvio definito e avvio direttamente a un dispositivo specifico (ad esempio: unità ottica e disco rigido). Durante il POST (Power-on Self Test, Auto test all'accensione), quando appare il logo DELL, è possibile:

- Accedere al programma di installazione del sistema premendo il tasto F2
- Attivare il menu di avvio temporaneo premendo il tasto F12

Il menu di avvio temporaneo visualizza i dispositivi da cui è possibile procedere all'avvio, inclusa l'opzione di diagnostica. Le opzioni del menu di avvio sono:

- Unità estraibile (se disponibile)
- Unità STXXXX

N.B.: XXX denota il numero dell'unità SATA.

- Unità ottica
- Diagnostica

N.B.: Scegliendo Diagnostica, verrà mostrata la schermata ePSA diagnostics (diagnostica ePSA).

Lo schermo della sequenza di avvio mostra inoltre le opzioni per l'accesso allo schermo della configurazione del sistema.

## Tasti di navigazione

La seguente tabella mostra i tasti di navigazione di configurazione del sistema.

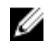

**N.B.:** Per la maggior parte delle opzioni di installazione del sistema, le modifiche effettuate sono registrate ma non hanno effetto fino al riavvio del computer.

#### Tabella 4. Tasti di navigazione

| Tasti                | Esplorazione                                                                                                    |
|----------------------|----------------------------------------------------------------------------------------------------|
| Freccia SU           | Sposta al campo precedente.                                                                                                    |
| Freccia GIÙ          | Sposta al campo successivo.                                                                                                    |
| Invio                | Permette di selezionare un valore nel campo selezionato (se applicabile) o di seguire il link nel campo.                                                                                                    |
| BARRA<br>SPAZIATRICE | Espande o riduce una lista a scorrimento, se applicabile.                                                                                                    |
| Linguetta            | Porta alla prossima area focale.                                                                                                    |
|                      | <b>N.B.:</b> Solo per browser con grafica normale.                                                                                                    |
| Esc                  | Porta alla pagina precedente fino alla visualizzazione della schermata principale.<br>Premendo Esc nella schermata principale viene visualizzato un messaggio che<br>suggerisce di salvare qualsiasi modifica non salvata e di riavviare il sistema. |
| F1                   | Mostra il file di guida alla configurazione del sistema.                                                                                                    |

## Panoramica della configurazione del sistema

La configurazione del sistema consente di:

- Modificare le informazioni di configurazione del sistema dopo aver aggiunto, modificato o rimosso • eventuali componenti hardware nel computer.
- Impostare o modificare un'opzione selezionabile da un utente come ad esempio la password utente.
- Verificare la quantità di memoria attuale o impostare la tipologia del disco rigido installato.

Prima di utilizzare la configurazione del sistema, si raccomanda di annotare le informazioni sulla schermata di configurazione del sistema per riferimento futuro.

ATTENZIONE: A meno che non si sia un utente esperto di computer, non modificare le impostazioni per questo programma. Alcuni cambiamenti possono provocare il malfunzionamento del computer.

### Accesso alla Configurazione del sistema

- 1. Accendere (o riavviare) il computer.
- 2. Una volta visualizzato il logo Dell, premere immediatamente F2. Viene visualizzata la pagina Installazione del sistema.

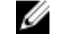

N.B.: Se si attende troppo a lungo e compare il logo del sistema operativo, attendere la visualizzazione del desktop, quindi arrestare o riavviare il computer e riprovare.

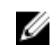

N.B.: Una volta visualizzato il logo Dell è inoltre possibile premere F12 e in seguito selezionare Configurazione del BIOS.

## Opzioni di configurazione del sistema

**N.B.:** A seconda del computer e dei dispositivi installati, gli elementi elencati in questa sezione potrebbero essere visualizzati o meno.

#### Tabella 5. Informazioni generali

| Opzione                 | Descrizione                                                                                                    |
|-------------------------|----------------------------------------------------------------------------------------------------|
| Informazioni di sistema | Visualizza le informazioni seguenti:                                                                                                    |
|                         | <ul> <li>Informazioni di sistema: mostra BIOS Version, Service Tag, Asset Tag,<br/>Ownership Date, Manufacture Date ed Express Service Code.</li> </ul>                                                                                          |
|                         | <ul> <li>Informazioni di memoria: mostra Memory Installed, Memory Available,<br/>Memory Speed, Memory Channels Mode, Memory Technology, DIMM 1<br/>Size, e DIMM 2 Size.</li> </ul>                                                               |
|                         | Informazioni PCI: mostra SLOT1, SLOT2                                                                                                    |
|                         | <ul> <li>Informazioni processore: mostra Processor Type, Core Count,<br/>Processor ID, Current Clock Speed, Minimum Clock Speed, Maximum<br/>Clock Speed, Processor L2 Cache, Processor L3 Cache, HT Capable e<br/>64-Bit Technology.</li> </ul> |
|                         | <ul> <li>Informazioni sul dispositivo: mostra SATA-0, LOM MAC Address, Video<br/>Controller, Audio Controller, Wi-Fi Device, e Bluetooth Device.</li> </ul>                                                                                      |
| Boot Sequence           | Consente di specificare l'ordine in cui il computer tenta di rilevare un sistema operativo dai dispositivi specificati nell'elenco.                                                                                                    |
|                         | Riferimento                                                                                                    |
|                         | • UEFI                                                                                                    |
| Advanced Boot Options   | Consente di selezionare l'opzione Enable Legacy Option ROMs (Abilita ROM<br>opzione legacy), quando è attiva la modalità di avvio UEFI. Per impostazione<br>predefinita, questa opzione è abilitata.                                             |
| Date/Time               | Consente di impostare le impostazioni di data e ora. Le modifiche apportate alla data e all'ora del sistema hanno effetto immediato.                                                                                                    |

#### Tabella 6. Configurazione del sistema

| Opzione        | Descrizione                                                                                                    |
|----------------|----------------------------------------------------------------------------------------------------|
| Integrated NIC | Permette di controllare il controller LAN integrato. Le opzioni sono:                                                                                                    |
|                | Disabled (Disabilitato)                                                                                                    |
|                | Abilitato (impostazione predefinita)                                                                                                    |
|                | Abilitata con PXE                                                                                                    |
|                | <ul> <li>Enabled w/Cloud Desktop (Desktop abilitato con cloud)</li> </ul>                                                                                                    |
|                | <b>N.B.:</b> A seconda del computer e dei dispositivi installati, gli elementi elencati in questa sezione potrebbero essere visualizzati o meno.                                                                                                    |
| WIDI           | Consente di connettersi al display tramite WiFi. Intel WiDi richiede la scheda<br>Intel WiFi, la grafica Intel e il ricevitore WiDi nello schermo (o conforme a<br>WiDi dello schermo). Per installare l'applicazione WiDi, vedere il sito Web<br>dell.com/support per scaricare l'applicazione WiDi. |
|                | <b>N.B.:</b> Quando si installa l'applicazione WiDi, collegare lo schermo all'uscita della grafica integrata Intel.                                                                                                    |

| Opzione                 | Descrizione                                                                                                    |
|-------------------------|----------------------------------------------------------------------------------------------------|
| SATA Operation          | Consente di configurare la modalità operativa del controller del disco rigido integrato.                                                                                                    |
|                         | <ul> <li>Disabilitato (Disabilitato) = i controller SATA sono nascosti</li> </ul>                                                                                                    |
|                         | <ul> <li>ATA = SATA è configurata per modalità ATA</li> </ul>                                                                                                    |
|                         | <ul> <li>RAID ON = SATA è configurata per supportare la modalità RAID</li> </ul>                                                                                                    |
| Drives                  | Consente di abilitare o disabilitare le varie unità sulla scheda:                                                                                                    |
|                         | SATA-0 (abilitato per impostazione predefinita)                                                                                                    |
| Smart Reporting         | Questo campo controlla che gli errori del disco rigido per le unità integrate<br>siano riportati durante l'avvio del sistema. Questa opzione è disabilitata per<br>impostazione predefinita. |
| USB Configuration       | Consente di abilitare o disabilitare il controller USB per:                                                                                                    |
|                         | Enable Boot Support (Abilita supporto avvio)                                                                                                    |
|                         | Enable Front USB Ports (Abilita porte USB anteriori)                                                                                                    |
|                         | Enable Rear Triple USB Ports (Abilita porte triple USB)                                                                                                    |
|                         | Tutte le opzioni sono abilitate per impostazione predefinita.                                                                                                    |
| Front USB Configuration | Consente di abilitare o disabilitare le porte USB anteriori. Per impostazione predefinita, tutte le porte sono abilitate.                                                                    |
| Back USB Configuration  | Consente di abilitare o disabilitare le porte USB posteriori. Per impostazione predefinita, tutte le porte sono abilitate.                                                                   |
| USB PowerShare          | Questa opzione consente di caricare i dispositivi esterni, come i telefoni<br>cellulari, lettore di musica. Per impostazione predefinita, questa opzione è<br>disabilitata.                  |
| Audio                   | Consente di abilitare o disabilitare il controller audio integrato.                                                                                                    |
|                         | Enable Microphone                                                                                                    |
|                         | Enable Internal Speaker                                                                                                    |
|                         | Entrambe le opzioni sono abilitate per impostazione predefinita.                                                                                                    |
| Miscellaneous Devices   | Consente di abilitare o disabilitare i vari dispositivi integrati:                                                                                                    |
|                         | • Enable Media Card (Abilita scheda multimediale) (opzione predefinita)                                                                                                    |
|                         | Disable Media Card (Disabilita scheda multimediale)                                                                                                    |
|                         |                                                                                                    |

### Tabella 7. Video

.

| Opzione         | Descrizione                                                                                                    |
|-----------------|----------------------------------------------------------------------------------------------------|
| Primary Display | Consente di selezionare la visualizzazione principale quando nel sistema sono disponibili più controller.                   |
|                 | Auto     Auto                                                                                                    |
|                 | <ul> <li>Intel HD Graphics</li> <li>N.B.: Se non si seleziona Auto, il dispositivo per la grafica integrata sarà</li> </ul> |
|                 | presente e abilitato.                                                                                                    |

### Tabella 8. Security

| Opzione                | Descrizione                                                                                                    |
|------------------------|----------------------------------------------------------------------------------------------------|
| Strong Password        | Questa opzione permette di abilitare o disabilitare le password sicure per il sistema.                                                                                                    |
| Password Configuration | Consente di controllare il numero minimo o massimo di caratteri concessi per una password amministrativa e per quella di sistema.                                                                                                    |
| Password Bypass        | Questa opzione consente di ignorare i messaggi per la password del sistema<br>(di avvio) e la password HDD interna durante un riavvio del sistema.                                                                                              |
|                        | <ul> <li>Disabled: chiede sempre la password del sistema e HDD interna quando<br/>sono impostate. Questa opzione è abilitata per impostazione predefinita.</li> </ul>                                                                           |
|                        | <ul> <li>Reboot Bypass (Ignora al riavvio) - Ignora i messaggi relativi alla<br/>password al riavvio (avvio a caldo).</li> </ul>                                                                                                    |
|                        | N.B.: Il sistema richiederà sempre le password del sistema e HDD<br>interne se acceso dopo essere stato spento (avvio a freddo). Inoltre,<br>richiederà sempre password su qualsiasi HDD di alloggiamento dei<br>moduli presente.               |
| Password Change        | Questa opzione consente di determinare se sono concesse modifiche alle<br>password di sistema e del disco rigido quando è impostata una password<br>dell'amministratore.                                                                        |
|                        | Allow Non-Admin Password Changes (Consenti modifiche password non admin): questa opzione è abilitata per impostazione predefinita.                                                                                                    |
| TPM 2.0 Security       | Questa opzione consente di controllare se il Trusted Platform Module (TPM<br>- Modulo di piattaforma fidata) è visibile al sistema operativo.                                                                                                   |
|                        | TPM On (impostazione predefinita)                                                                                                    |
|                        | Clear (Cancella)                                                                                                    |
|                        | Ignora PPI per i comandi abilitati                                                                                                    |
|                        | Abilita attestazione (impostazione predefinita)                                                                                                    |
|                        | Ignora PPI per i comandi disabilitati                                                                                                    |
|                        | Iasto Abilita archiviazione (impostazione predefinita)                                                                                                    |
|                        | SHA-256 (Impostazione predefinita)                                                                                                    |
|                        | Disabled (Disabilitato)                                                                                                    |
|                        | Adultato (impostazione predefinita)                                                                                                    |
| Computrace             | Questo campo consente di abilitare o disabilitare l'interfaccia del modulo<br>BIOS del Computrace Service opzionale di Absolute Software. Abilita o<br>disabilita il servizio Computrace opzionale progettato per la gestione delle<br>risorse. |
|                        | <ul> <li>Deactivate (Disattiva): questa opzione è disabilitata per impostazione<br/>predefinita.</li> </ul>                                                                                                    |
|                        | Disable (Disabilita)                                                                                                    |
|                        | Activate (Attiva)                                                                                                    |
| Chassis Intrusion      | Consente di controllare la funzionalità di intrusione del telaio. È possibile<br>impostare questa opzione nelle seguenti modalità:                                                                                                    |
|                        | Enable (Abilita)                                                                                                    |
|                        | Disable (Disabilita)                                                                                                    |

| Opzione                | Descrizione                                                                                                    |
|------------------------|----------------------------------------------------------------------------------------------------|
|                        | On-Silent (Attivato muto): abilitato per impostazione predefinita se è rilevata un'apertura del telaio.                                                                                                    |
| CPU XD Support         | Consente di  abilitare o disabilitare la modalità Execute Disable del<br>processore. Questa opzione è abilitata per impostazione predefinita.                                                                                                    |
| OROM Keyboard Access   | Questa opzione determina se gli utenti sono in grado di entrare nelle<br>schermate Option ROM Configuration tramite tasti di scelta rapida durante<br>l'avvio. Nello specifico, queste impostazioni sono in grado di prevenire<br>l'accesso a Intel RAID (CTRL+I) o Intel Management Engine BIOS Extension<br>(CTRL+P/F12) |
|                        | • <b>Enable (Abilita)</b> - L'utente può entrare nelle schermate di configurazione OROM tramite il tasto di scelta rapida.                                                                                                    |
|                        | <ul> <li>One-Time Enable (Abilitazione una tantum): l'utente può entrare nelle<br/>schermate di configurazione OROM tramite i tasti rapidi solo all'avvio<br/>successivo. Dopo l'avvio successivo, l'impostazione tornerà su<br/>disabilitata.</li> </ul>                                                                  |
|                        | <ul> <li>Disable (Disabilita) - L'utente non può entrare nelle schermate di<br/>configurazione OROM tramite il tasto di scelta rapida.</li> </ul>                                                                                                    |
|                        | Questa opzione è impostata su Abilita per impostazione predefinita.                                                                                                    |
| Admin Setup Lockout    | Consente di abilitare o disabilitare l'opzione di avvio dell'Installazione<br>quando è impostata una password amministrativa. Questa opzione non è<br>impostata per impostazione predefinita.                                                                                                    |
| HDD Protection Support | Consente di abilitare o disabilitare la funzione HDD protection (Protezione<br>HDD). Questa opzione è una funzionalità avanzata, il cui scopo è quello di<br>mantenere i dati HDD sicuri e non modificabili. Per impostazione predefinita,<br>questa opzione è disabilitata.                                               |

#### Tabella 9. Avvio sicuro

| Opzione               | Descrizione                                                                                                    |
|-----------------------|----------------------------------------------------------------------------------------------------|
| Secure Boot Enable    | <ul> <li>Consente di abilitare o disabilitare la funzionalità di avvio sicuro</li> <li>Disable (Disabilita)</li> <li>Enable (Abilita)</li> </ul>                                                                                                    |
| Expert Key Management | <ul> <li>Consente di manipolare il database delle chiavi di sicurezza solo se il sistema è in modalità personalizzata. L'opzione Abilita modalità personalizzata non è impostata per impostazione predefinita. Le opzioni sono:</li> <li>PK</li> <li>KEK</li> <li>db</li> <li>dbx</li> </ul> |
|                       | Se si attiva la <b>Modalità personalizzata</b> , le rilevanti opzioni per <b>PK, KEK, db,</b><br><b>and dbx</b> vengono visualizzate. Le opzioni sono:                                                                                                    |
|                       | • Salva in file: salva la chiave su un file selezionato dall'utente.                                                                                                    |
|                       | <ul> <li>Sostituisci da file: sostituisce la chiave corrente con una chiave di un<br/>file selezionato dall'utente.</li> </ul>                                                                                                    |
|                       | <ul> <li>Aggiungi da file: aggiunge una chiave al database corrente da un file<br/>selezionato dall'utente.</li> </ul>                                                                                                    |

| Opzione | Des | crizione                                                                                                    |
|---------|-----|----------------------------------------------------------------------------------------------------|
|         | •   | Elimina: elimina la chiave selezionata.                                                                                                    |
|         | •   | Reimposta tutte le chiavi: reimposta le impostazioni iniziali.                                                                                        |
|         | •   | <b>Elimina tutte le chiavi</b> : elimina tutte le chiavi.                                                                                             |
|         | U   | <b>N.B.:</b> Se si disabilita la Modalità personalizzata, tutte le modifiche verranno cancellate e le chiavi ripristinate alle impostazioni iniziali. |

### Tabella 10. Estensioni di protezione del software Intel

| Opzione             | Descrizione                                                                                                    |
|---------------------|----------------------------------------------------------------------------------------------------|
| Intel SGX Enable    | Consente di abilitare o disabilitare le estensioni di protezione del software<br>Intel per fornire un ambiente protetto per l'esecuzione delle informazioni<br>sensibili di codice/memorizzazione nel contesto del sistema operativo<br>principale. |
|                     | Disabled (Disabilitato) (impostazione predefinita)                                                                                                    |
|                     | Enabled (Abilitato)                                                                                                    |
| Enclave Memory Size | Consente di impostare la dimensione della memoria riservata Intel SGX<br>Enclave.                                                                                                    |
|                     | • 32 MB                                                                                                    |
|                     | • 64 MB                                                                                                    |
|                     | • 128 MB                                                                                                    |

#### Tabella 11. Prestazioni

| Opzione             | Descrizione                                                                                                    |
|---------------------|----------------------------------------------------------------------------------------------------|
| Multi Core Support  | Questo campo specifica se il processo avrà uno o più core abilitati. Questa opzione è abilitata per impostazione predefinita.                       |
| Intel SpeedStep     | Consente di abilitare o disabilitare la modalità Intel SpeedStep del<br>processore. Questa opzione è disabilitata per impostazione predefinita.     |
| C States Control    | Consente di abilitare o disabilitare stati di sospensione aggiuntivi del<br>processore. Questa opzione è disabilitata per impostazione predefinita. |
| Limited CPUID Value | Consente di limitare il valore massimo della funzione CPUID standard del processore. Questa opzione è disabilitata per impostazione predefinita.    |
| Intel TurboBoost    | Consente di abilitare o disabilitare la modalità Intel TurboBoost del<br>processore. Questa opzione è abilitata per impostazione predefinita.       |

| Opzione     | Descrizione                                                                                                    |
|-------------|----------------------------------------------------------------------------------------------------|
| AC Recovery | Determina la risposta del sistema al ritorno dell'alimentazione c.a. dopo una perdita di alimentazione. Le impostazioni disponibili sono: |
|             | Power Off (Spento)                                                                                                    |
|             | Power On (Acceso)                                                                                                    |
|             | Last Power State                                                                                                    |

#### Tabella 12. Risparmio di energia

| Opzione            | Descrizione                                                                                                    |
|--------------------|----------------------------------------------------------------------------------------------------|
|                    | Questa opzione è Spenta per impostazione predefinita.                                                                                                    |
| Auto On Time       | Imposta l'ora per l'accensione automatica del computer. L'ora è calcolata<br>nel formato standard a 12 ore (ore:minuti:secondi). L'ora dell'avvio può<br>essere modificata digitando i valori nei campi relativi all'ora e alla specifica<br>AM/PM. |
|                    | N.B.: Questa funzionalità non funziona se il computer viene spento con<br>una multipresa o un limitatore di sovratensione o se l'opzione Auto<br>Power è impostata su disabilitato.                                                                 |
| Deep Sleep Control | <ul> <li>Consente di definire i controlli quando è abilitata la modalità Deep Sleep.</li> <li>Disabled (Disabilitato)</li> <li>Abilitato solo in S5</li> <li>Abilitato in S4 e S5</li> </ul>                                                        |
|                    | Questa opzione è disabilitata per impostazione predefinita.                                                                                                    |
| USB Wake Support   | Consente di attivare i dispositivi USB per riattivare il computer dalla modalità standby.                                                                                                    |
| Wake on LAN/WWAN   | Questa opzione consente al computer di riavviarsi dallo stato di spento<br>quando richiesto da uno speciale segnale LAN. Questa funzionalità funziona<br>solo quando il computer è collegato ad una fonte di alimentazione CA.                      |
|                    | <ul> <li>Disabled (Disabilitato): non consente al sistema di accendersi attraverso<br/>speciali segnali LAN quando riceve un segnale di riattivazione dalla LAN o<br/>dalla LAN wireless.</li> </ul>                                                |
|                    | <ul> <li>LAN or WLAN (LAN o WLAN): consente al sistema di essere accesso da<br/>speciali segnali LAN o LAN wireless.</li> </ul>                                                                                                    |
|                    | <ul> <li>LAN Only (Solo LAN): consente al sistema di essere acceso tramite<br/>speciali segnali LAN.</li> </ul>                                                                                                    |
|                    | • LAN with PXE Boot (LAN con avvio PXE): un pacchetto di riattivazione inviato al sistema in stato S4 o S5 che provoca la riattivazione del sistema stesso e l'avvio immediato di PXE.                                                              |
|                    | <ul> <li>WLAN Only (solo WLAN): consente al sistema di essere acceso tramite<br/>speciali segnali LAN.</li> </ul>                                                                                                    |
|                    | Questa opzione è disabilitata per impostazione predefinita.                                                                                                    |
| Block Sleep        | Consente di bloccare l'attivazione dello stato di sospensione (stato S3 ) in un<br>ambiente di sistema operativo. Questa opzione è disabilitata per<br>impostazione predefinita.                                                                    |
| Intel Ready Mode   | Consente di abilitare la funzionalità della tecnologia Intel Ready Mode.<br>Questa opzione è disabilitata per impostazione predefinita.                                                                                                    |

| Tabella 13. Comportament | o POST |
|--------------------------|--------|
|--------------------------|--------|

| Opzione         | Descrizione                                                                                                    |
|-----------------|----------------------------------------------------------------------------------------------------|
| Adapter Warning | Consente di scegliere se il sistema visualizza i messaggi di avvertenza<br>quando si utilizzano determinati adattatori di alimentazione. Questa opzione<br>è abilitata per impostazione predefinita. |
| Numlock LED     | Consente di abilitare o disabilitare la funzionalità Numlock quando si avvia il computer. Questa opzione è abilitata per impostazione predefinita.                                                   |

| Opzione         | Descrizione                                                                                                    |
|-----------------|----------------------------------------------------------------------------------------------------|
| MEBx Hotkey     | Consente di specificare se abilitare o meno la funzione del tasto di scelta<br>rapida MEBx quando il sistema viene avviato. L'opzione è abilitata per<br>impostazione predefinita.                    |
| Keyboard Errors | Consente di abilitare o disabilitare la funzionalità di generazione di report<br>degli errori della tastiera quando si avvia il computer. Questa opzione è<br>abilitata per impostazione predefinita. |
| Fast Boot       | Questa opzione può accelerare il processo di avvio ignorando alcune fasi di<br>compatibilità:                                                                                                    |
|                 | <ul> <li>Minimal (Minimo) - Il sistema si avvia rapidamente, a meno che il BIOS<br/>non sia stato aggiornato, la memoria modificata o il POST precedente<br/>non sia stato completato.</li> </ul>     |
|                 | <ul> <li>Thorough (Accurato) - Il sistema non ignora alcuna fase del processo di<br/>avvio.</li> </ul>                                                                                                |
|                 | <ul> <li>Auto (Automatico) - Consente al sistema operativo di controllare questa<br/>impostazione (funziona solo quando il sistema operativo supporta Simple<br/>Boot Flag).</li> </ul>               |
|                 | Questa opzione è impostata su <b>Thorough (Accurato)</b> per impostazione predefinita.                                                                                                    |

#### Tabella 14. Supporto di virtualizzazione

| Opzione           | Descrizione                                                                                                    |
|-------------------|----------------------------------------------------------------------------------------------------|
| Virtualization    | Questa opzione specifica se un Monitor macchina virtuale (VMM) può<br>utilizzare le funzioni hardware aggiuntive offerte da Intel® Virtualization<br>Technology. <b>Enable Intel Virtualization Technology (Abilita tecnologia di</b><br><b>virtualizzazione Intel)</b> un'opzione abilitata per impostazione predefinita.                                                             |
| VT for Direct I/O | Abilita o disabilita l'utilizzo da parte di Virtual Machine Monitor (VMM) delle<br>funzionalità hardware aggiuntive fornite dalla tecnologia Intel® Virtualization<br>per l'I/O diretto. <b>Enable Intel Virtualization Technology for Direct I/O</b><br><b>(Abilita tecnologia di virtualizzazione Intel per I/O diretto)</b> è un'opzione<br>abilitata per impostazione predefinita. |
| Trusted Execution | Questa opzione specifica se un Measured Virtual Machine Monitor (MVMM)<br>può utilizzare le funzioni hardware aggiuntive offerte da Intel Trusted<br>Execution Technology. Questa opzione è disabilitata per impostazione<br>predefinita.                                                                                                    |

### Tabella 15. Wireless

| Opzione                | Descrizione                                                                                                    |
|------------------------|----------------------------------------------------------------------------------------------------|
| Wireless Device Enable | Consente di abilitare o disabilitare i dispositivi wireless interni. Tutte le opzioni sono abilitate per impostazione predefinita. |

#### Tabella 16. Manutenzione

| Opzione     | Descrizione                                                                                                    |
|-------------|----------------------------------------------------------------------------------------------------|
| Service Tag | Visualizza il Numero di servizio del computer.                                                                                   |
| Asset Tag   | Consente di creare un asset tag di sistema, se non è già impostato. Questa opzione non è impostata per impostazione predefinita. |

| Opzione        | Descrizione                                                                                                    |
|----------------|----------------------------------------------------------------------------------------------------|
| SERR Messages  | Controlla il meccanismo dei messaggi SERR. Questa opzione non è<br>impostata per impostazione predefinita. Alcune schede grafiche richiedono<br>la disabilitazione del meccanismo dei messaggi SERR. |
| BIOS Downgrade | Consente di controllare il flash del firmware di sistema alle versioni precedenti. Questa opzione è abilitata per impostazione predefinita.                                                          |
|                | <b>N.B.:</b> Se questa opzione non è selezionata, il flash del firmware di sistema alle versioni precedenti è bloccato.                                                                              |
| Data Wipe      | Consente di cancellare in modo sicuro i dati da tutte le memorie interne<br>disponibili, come HDD, SSD mSATA, e eMMC. Questa opzione è disabilitata<br>per impostazione predefinita.                 |
| BIOS recovery  | Consente di ripristinare le condizioni danneggiati del BIOS dai file di ripristino sul disco rigido primario o una chiave USB esterna.                                                               |

### Tabella 17. Cloud Desktop

| Opzione               | Descrizione                                                                                                    |
|-----------------------|----------------------------------------------------------------------------------------------------|
| Server Lookup Method  | Consente di specificare in che modo il software cloud desktop effettua la ricerca gli indirizzi dei server.                    |
|                       | Static (Statico)                                                                                                    |
|                       | DNS (impostazione predefinita)                                                                                                 |
| Server Name           | Consente di specificare il nome del server                                                                                     |
| Server IP Address     | Specifica l'indirizzo IP statico principale del server cloud desktop. L'indirizzo<br>IP predefinito è 255.255.255.255          |
| Server port           | Specifica la porta principale del cloud desktop. L'impostazione predefinita è<br>06910.                                        |
| Client Address Method | Specifica il modo in cui il client otterrà l'indirizzo IP.                                                                     |
|                       | Static IP (IP statico)                                                                                                    |
|                       | DHCP (impostazione predefinita)                                                                                                |
| Client IP address     | Specifica l'indirizzo IP statico del client. L'indirizzo IP predefinito è<br>255.255.255.255.                                  |
| Client Subnet Mask    | Specifica l'indirizzo della Subnet Mask del client. L'indirizzo IP predefinito è<br>255.255.255.255.                           |
| Client Gateway        | Specifica l'indirizzo del gateway del client. L'indirizzo IP predefinito è<br>255.255.255.255.                                 |
| DNS IP Address        | Specifica l'indirizzo IP DNS del client. L'indirizzo IP predefinito è<br>255.255.255.255.                                      |
| Domain Name           | Specifica il nome di dominio del client.                                                                                       |
| Advanced              | Consente di attivare la modalità Verbose per il debug avanzato. Questa<br>opzione è disabilitata per impostazione predefinita. |

#### Tabella 18. Registri di sistema

| Opzione     | Descrizione                                                                |
|-------------|----------------------------------------------------------------------------|
| BIOS Events | Visualizza il registro eventi di sistema e offre le impostazioni seguenti: |
|             | Clear Log (Cancella registro)                                              |
|             | Mark all Entries (Contrassegna tutte le voci)                              |

#### Tabella 19. Configurazioni avanzate

| Opzione | Descrizione                                                                                                    |
|---------|----------------------------------------------------------------------------------------------------|
| ASPM    | Consente di attivare la gestione del risparmio di energia di stato.                                             |
|         | <ul> <li>Auto (impostazione predefinita)</li> <li>Disabled (Disabilitato)</li> <li>L1 Only (Solo L1)</li> </ul> |

## Aggiornamento del BIOS

Si raccomanda di aggiornare il BIOS (installazione del sistema) durante il ricollocamento della scheda di sistema oppure quando è disponibile un aggiornamento. Per quanto riguarda i portatili, assicurarsi che la batteria del computer sia completamente carica e collegata alla presa di alimentazione

- 1. Riavviare il computer.
- 2. Accedere all'indirizzo Web Dell.com/support.
- 3. Inserire il Numero di servizio oppure Codice di servizio rapido e fare clic su Submit (Invia).

N.B.: Per individuare il Numero di servizio, cliccare su Dove trovo il Numero di servizio?

**N.B.:** Se non si riesce a trovare il Numero di servizio, fare clic su **Rileva Numero di servizio**. Seguire le istruzioni visualizzate sullo schermo.

- **4.** Se non è possibile individuare il numero di servizio selezionare la Categoria prodotto del proprio computer.
- 5. Selezionare il Tipo di prodotto dall'elenco.
- 6. Selezionare il modello del computer per visualizzare la pagina di Supporto del prodotto.
- **7.** Fare clic su **Ottieni driver** e quindi su **Visualizza tutti driver**. Viene visualizzata la pagina Driver e download.
- 8. Nella schermata Drivers e download, sotto l'elenco a discesa Sistema operativo, selezionare BIOS.
- 9. Identificare gli ultimi file del BIOS e fare clic su Download File (Scarica file).
   È anche possibile analizzare i driver che necessitano di un aggiornamento. Per farlo è sufficiente per il prodotto, fare clic su Analizza gli aggiornamenti del sistema e seguire le istruzioni visualizzate.
- Selezionare la modalità di download desiderata in Selezionare la modalità di download desiderata nella finestra di seguito, quindi fare clic su Download file (Scarica file).
   Viene visualizzata la finestra File Download (Scarica file).
- **11.** Fare clic su **Save (Salva)** per salvare il file sul desktop.
- **12.** Fare clic su **Run (Esegui)** per installare le impostazioni del BIOS aggiornate sul computer. Seguire le istruzioni sulla schermata.

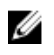

**N.B.:** Si consiglia di non aggiornare la versione del BIOS per più di 3 revisioni. Ad esempio, se si desidera aggiornare il BIOS da 1.0 a 7.0, installare innanzitutto la versione 4.0 e installare quindi la versione 7.0.

### Password di sistema e password di installazione

È possibile creare una password del sistema e una password della configurazione per proteggere il computer.

| Tipo di<br>password           | Descrizione                                                                                           |
|-------------------------------|----------------------------------------------------------------------------------------------------|
| Password del<br>sistema       | La password da inserire per accedere al sistema.                                                      |
| Password della configurazione | La password da inserire per accedere ed effettuare modifiche alle impostazioni del BIOS del computer. |

ATTENZIONE: Le funzionalità della password forniscono un livello di sicurezza di base per i dati sul computer.

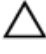

Ø

ATTENZIONE: Chiunque può accedere ai dati memorizzati sul computer se non è bloccato o se lasciato incustodito.

**N.B.:** Il computer è consegnato con password del sistema e della configurazione disabilitate.

## Assegnazione di una password di sistema e di una password di configurazione

È possibile assegnare una System Password (Password del sistema) e/o una Setup Password (Password della configurazione) oppure modificare una System Password (Password del sistema) esistente e/o una Setup Password (Password della configurazione) solo quando Password Status (Stato password) è Unlocked (Sbloccato). Se lo Stato della password è Locked (Bloccato), non è possibile modificare la password del sistema.

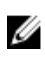

**N.B.:** Se il ponticello della password è disabilitato, la password del sistema esistente e la password della configurazione vengono eliminate e non è necessario fornire la password di sistema per accedere al computer.

Per immettere una configurazione del sistema, premere F2 subito dopo l'accensione o il riavvio.

1. Nella schermata System BIOS (BIOS di sistema) o System Setup (Installazione del sistema), selezionare System Security (Protezione del sistema) e premere Enter.

Viene visualizzata la schermata della System Security (Protezione del sistema).

- 2. Nella schermata System Security (Protezione del sistema), verificare che lo Password Status (Stato password) sia Unlocked (Sbloccato).
- **3.** Selezionare **System Password (Password del sistema)**, inserire la password del sistema e premere Enter o Tab.

Utilizzare le seguenti linee guida per assegnare la password del sistema:

- Una password può contenere fino a 32 caratteri.
- La password può contenere numeri tra 0 e 9.
- Sono consentite solo lettere minuscole, lettere maiuscole non sono consentite.

• Sono consentiti solo i seguenti caratteri speciali: spazio, ("), (+), (,), (-), (.), (/), (;), ([), (\), (]), (`).

Reinserire la password del sistema quando richiesto.

- 4. Digitare la password del sistema inserita in precedenza e premere **OK**.
- 5. Selezionare Setup Password (Password di installazione), digitare la password di sistema e premere Enter o Tab.

Un messaggio richiede di reinserire la password della configurazione.

- 6. Digitare la password della configurazione inserita in precedenza e premere OK.
- 7. Premere Esc e un messaggio richiede di salvare le modifiche.
- **8.** Premere Y per salvare le modifiche.

Il computer si riavvia.

## Eliminazione o modifica di un sistema esistente e/o della password di installazione.

Assicurarsi che **Password Status (Stato password)** sia sbloccato (nella configurazione del sistema) prima di provare ad eliminare o modificare la password del sistema esistente e/o la password del sistema. Non è possibile eliminare o modificare una password esistente o di configurazione, se **Password Status (Stato password)** è bloccato.

Per entrare nell'installazione del sistema, premere F2 immediatamente dopo l'accensione o il riavvio.

1. Nella schermata System BIOS (BIOS di sistema) o System Setup (installazione del sistema), selezionare System Security (Protezione del sistema) e premere Enter.

La schermata System Security (Protezione del sistema) viene mostrata.

- 2. Nella schermata System Security (Protezione del sistema), verificare che Password Status (Sato password) sia Unlocked (Sbloccato).
- **3.** Selezionare **System Password (Password del sistema)**, alterare o eliminare la password del sistema esistente e premere Invio o Tab.
- 4. Selezionare System Password (Password del sistema), alterare o eliminare la password dell'installazione esistente e premere Invio o Tab.

**N.B.:** Se vengono modificate la password del sistema e/o della configurazione, reinserire la nuova password quando richiesto. Se vengono eliminate la password del sistema e/o la password della configurazione, confermare l'elminazione quando richiesto.

- 5. Premere Esc e un messaggio richiede di salvare le modifiche.
- **6.** Premere Y per salvare le modifiche e uscire dall'installazione del sistema. Il computer si riavvia.

## Specifiche

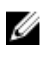

N.B.: Le offerte possono variare a seconda del Paese. Per maggiori informazioni riguardanti l'installazione del computer:

- $\rightarrow$  Starti  $\rightarrow$  Sistema  $\rightarrow$  Informazioni su. • Windows 10, fare clic su o toccare **Start**
- $\rightarrow$  Impostazioni PC  $\rightarrow$  PC e dispositivi • Windows 8.1 e Windows 8, fare clic o toccare Start  $\rightarrow$  Informazioni PC.
- Windows 7, fare clic su **Start** fare clic con il tasto destro del mouse su **Il mio computer**, quindi selezionare **Proprietà**.

#### Tabella 20. Processore

| Caratteristica     | Specifiche                                         |  |
|--------------------|----------------------------------------------------|--|
| Tipo di processore | Serie Intel Core i3/i5/i7 di sesta generazione     |  |
| Cache totale       | Fino a 8 MB di cache in base al tipo di processore |  |

#### Tabella 21. Memoria

| Caratteristica           | Specifiche                                                                                               |  |
|--------------------------|----------------------------------------------------------------------------------------------------|--|
| Tipo di memoria          | DDR4                                                                                                    |  |
| Velocità memoria         | 2133 MHz                                                                                                 |  |
| connettori della memoria | Due slot SoDIMM                                                                                          |  |
| Capacità della memoria   | 4 GB e 8 GB                                                                                              |  |
| Memoria minima           | 4 GB                                                                                                    |  |
|                          | <b>N.B.:</b> La memoria minima potrebbe variare a seconda del sistema operativo installato nel computer. |  |
| Memoria massima          | 16 GB                                                                                                    |  |
|                          | <b>N.B.:</b> Ogni slot del modulo di memoria supporta minimo 4 GB e massimo 8 GB.                        |  |

### Tabella 22. Video

| Caratteristica | Specifiche        |
|----------------|-------------------|
| Integrata      | Intel HD Graphics |

Tabella 23. Audio

| Caratteristica                      | Specifiche                                           |
|-------------------------------------|------------------------------------------------------|
| Integrata                           | Realtek HDA Codec ALC3234                            |
| Tabella 24. Rete                    |                                                      |
| Caratteristica                      | Specifiche                                           |
| Integrata                           | Ethernet I219 LM Intel con comunicazione 10/100/1000 |
| Tabella 25. Informazioni di sistema |                                                      |
| Caratteristica                      | Specifiche                                           |
| Chipset di sistema                  | Chipset Intel Q170                                   |

### Tabella 26. Bus di espansione

| Caratteristica | Specifiche                                   |  |
|----------------|----------------------------------------------|--|
| Tipo di bus    | USB 2.0, USB 3.0, SATA 3 e PCle fino a Gen 3 |  |
| Bus Speed      | • USB 2.0: 480 Mbps                          |  |
|                | • USB 3.0: 5 Gbps                            |  |
|                | • SATA 3.0: 6 Gbps                           |  |
|                | PCle: 8 Gbps                                 |  |

### Tabella 27. Schede

| Caratteristica     | Specifiche                                                                                                    |  |
|--------------------|----------------------------------------------------------------------------------------------------|--|
| scheda WLAN        | <ul> <li>Intel Dual Bank Wireless-AC 8260 (M.2)</li> <li>802.11 ac</li> <li>Bluetooth 4.1</li> <li>Wireless Display (WiDi)</li> </ul>                           |  |
|                    | <b>N.B.:</b> Per migliori prestazioni, si consiglia di utilizzare<br>la funzione dello schermo wireless con un punto di<br>accesso che supporta 5 GHz standard. |  |
| scheda SSD         | Uno M.2 22x80 presa 3 SSD                                                                                                    |  |
| Tabella 28. Drives |                                                                                                    |  |
| Caratteristica     | Specifiche                                                                                                    |  |

| Accessibili internamente | alloggiamento per unità SATA da 2,5 pollici |
|--------------------------|---------------------------------------------|
|                          |                                             |

### Tabella 29. Connettori esterni:

| Caratteristica    | Specifiche        |  |
|-------------------|-------------------|--|
| Audio             |                   |  |
| Pannello frontale | Cuffia universale |  |

| Caratteristica                         | Specifiche                                                                                                    |  |
|----------------------------------------|----------------------------------------------------------------------------------------------------|--|
|                                        | Connettore della linea di uscita                                                                                                    |  |
| Adattatore di rete                     | Connettore RJ-45                                                                                                    |  |
| Seriale                                | Connettore PS2 seriale (opzionale)                                                                                                    |  |
| USB 2.0 (anteriore/posteriore/interno) | 0/0/1                                                                                                    |  |
| USB 3.0 (anteriore/posteriore/interno) | 2/4/0                                                                                                    |  |
| Video                                  | <ul> <li>connettore VGA a 15 piedini (opzionale)</li> <li>2 connettori DisplayPort a 20 piedini (uno dei connettori DisplayPort è opzionale).</li> <li>connettore HDMI a 19 pin</li> </ul> |  |

**N.B.:** I connettori video disponibili possono variare in base alla scheda madre selezionata con scheda grafica opzionale.

| Tabella 30. Controlli e indicatori |
|------------------------------------|
|                                    |

| Caratteristica                                                             | Specifiche                                                                                                    |
|----------------------------------------------------------------------------|----------------------------------------------------------------------------------------------------|
| Parte anteriore del computer                                               |                                                                                                    |
| Indicatore del pulsante di alimentazione                                   | Indicatore bianco: se fisso indica che il computer è<br>acceso; l'indicatore bianco intermittente indica che il<br>computer è in standby.                                                                      |
| Indicatore di attività dell'unità                                          | Indicatore bianco: se intermittente indica che il computer<br>sta leggendo i dati da o li sta scrivendo sul disco rigido.                                                                                      |
| Retro del computer:                                                        |                                                                                                    |
| Indicatore di integrità del collegamento sull'adattatore di rete integrato | Verde: è presente una connessione da 10 Mbps tra la rete e il computer.                                                                                                    |
|                                                                            | Verde: è presente una connessione da 100 Mbps tra la rete e il computer.                                                                                                    |
|                                                                            | Arancione: è presente un collegamento da 1000 Mbps tra<br>la rete e il computer.                                                                                                    |
|                                                                            | Spento (nessuna luce): il computer non rileva alcun<br>collegamento fisico alla rete.                                                                                                    |
| Indicatore di attività di rete<br>sull'adattatore di rete integrato        | Indicatore giallo: un indicatore giallo alternato indica che<br>è presente attività di rete.                                                                                                    |
| Indicatore di diagnostica<br>dell'alimentatore                             | Indicatore verde: l'alimentatore è acceso e funzionante. È<br>necessario collegare il cavo di alimentazione al<br>connettore di alimentazione (nella parte posteriore del<br>computer) e alla presa elettrica. |

### Tabella 31. Alimentazione

| Elementi                    | Potenza elettrica                        | Tensione            |
|-----------------------------|------------------------------------------|---------------------|
| Adattatore di alimentazione | 65 W                                     | 19,5 V c.c., 3,34 A |
| Batteria pulsante           | Batteria pulsante al litio CR2032 da 3 V |                     |

### Tabella 32. Dimensione fisica

| Caratteristiche | Micro Premier         |
|-----------------|-----------------------|
| Altezza         | 18,2 cm (7,2 pollici) |
| Larghezza       | 3,6 cm (1,4 pollici)  |
| Profondità      | 17,6 cm (7 pollici)   |
| Peso            | 1,41 kg (3,12 libbre) |

#### Tabella 33. Ambiente

| Caratteristica                     | Specifiche                                            |
|------------------------------------|-------------------------------------------------------|
| Intervallo di temperatura          |                                                       |
| In funzione                        | Da 5 °C a 35 °C (da 41 °F a 95 °F)                    |
| A riposo                           | Da –40 °C a 65 °C (da –40 °F a 149 °F)                |
| Umidità relativa (massima)         |                                                       |
| In funzione                        | Dal 20% all'80% (senza condensa)                      |
| A riposo                           | Dal 5% all'95% (senza condensa)                       |
| Vibrazione massima                 |                                                       |
| In funzione                        | 0,66 Grms                                             |
| A riposo                           | 1,37 Grms                                             |
| Urto massimo                       |                                                       |
| In funzione                        | 40 G                                                  |
| A riposo                           | 105 G                                                 |
| Altitudine:                        |                                                       |
| In funzione                        | da –15,2 m a 3.048 m (da –50 piedi a 10.000 piedi)    |
| A riposo                           | Da –15,20 a 10.668 m (da –50 piedi a 35.000 piedi)    |
| Livello di inquinanti aerodispersi | G1 o inferiore, come definito da ANSI/ISA-S71.04-1985 |

## **Come contattare Dell**

**N.B.:** Se non si dispone di una connessione Internet attiva, è possibile trovare i recapiti sulla fattura di acquisto, sulla distinta di imballaggio, sulla fattura o sul catalogo dei prodotti Dell.

Dell offre diverse opzioni di servizio e assistenza telefonica e online. La disponibilità varia per paese e prodotto, e alcuni servizi potrebbero non essere disponibili nella vostra zona. Per contattare Dell per problemi relativi alla vendita, all'assistenza tecnica o all'assistenza clienti:

- 1. Accedere all'indirizzo Web Dell.com/support.
- 2. Selezionare la categoria di assistenza.

IJ

- 3. Verificare il proprio Paese nel menu a discesa Scegli un Paese nella parte inferiore della pagina.
- **4.** Selezionare l'appropriato collegamento al servizio o all'assistenza in funzione delle specifiche esigenze.